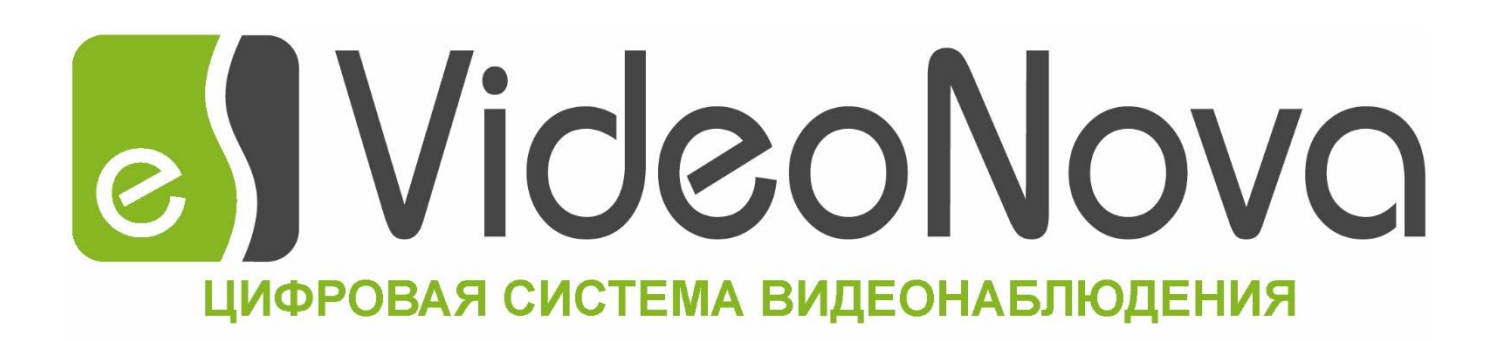

# ЦСВ «VideoNova»

Цифровая система видеонаблюдения

версия 1.0.3

Руководство по настройке IP-камер

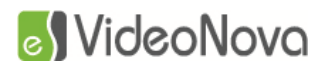

#### Оглавление

| Or | лавле | ние                                                 | 2  |
|----|-------|-----------------------------------------------------|----|
| 1. | Обц   | цие сведения о поддерживаемых кодеках аудио и видео | 4  |
| 2. | Нас   | тройка камер AXIS                                   | 4  |
|    | 2.1.  | Сетевые настройки                                   | 4  |
|    | 2.2.  | Настройки изображения                               | 6  |
|    | 2.3.  | Настройка детектора движений                        | 9  |
|    | 2.4.  | Настройка протокола ONVIF                           | 10 |
| 3  | Нас   | тройка камер АVTECH                                 | 12 |
|    | 3.1   | Сетевые настройки                                   | 12 |
|    | 3.2   | Настройки изображения                               | 14 |
|    | 3.3   | Настройка детектора движений                        | 14 |
| 4  | Нас   | тройка камер Beward                                 | 15 |
|    | 4.1   | Сетевые настройки                                   | 15 |
|    | 4.2   | Настройки изображения                               | 17 |
|    | 4.3   | Настройка детектора движений                        |    |
| 5  | Hac   | тройка камер Brickcom                               |    |
|    | 5.1   | Сетевые настройки                                   |    |
|    | 5.2   | Настройки изображения                               | 23 |
|    | 5.3   | Настройка детектора движений                        | 24 |
| 6  | Нас   | тройка камер LTV Pro-серии                          | 24 |
|    | 6.1   | Сетевые настройки                                   | 24 |
|    | 6.2   | Настройки изображения                               | 26 |
|    | 6.3   | Настройка детектора движений                        | 27 |
| 7  | Hac   | тройка камер LTVT-серии                             | 27 |
|    | 7.1   | Сетевые настройки                                   | 27 |
|    | 7.2   | Настройки изображения                               | 29 |
|    | 7.3   | Настройка детектора движений                        | 30 |
| 8  | Hac   | тройка камер LTV Е-серии                            |    |
|    | 8.1   | Сетевые настройки                                   |    |
|    | 8.2   | Настройки изображения                               | 32 |
|    | 8.3   | Настройка детектора движений                        |    |
|    | 8.4   | Настройка протокола ONVIF                           |    |

# VideoNova

#### Руководство по настройке ІР-камер

| 9  | Нас | тройка камер LTVM-серии      | 33 |
|----|-----|------------------------------|----|
| 9  | .1  | Сетевые настройки            | 33 |
| 9  | .2  | Настройки изображения        | 35 |
| 9  | .3  | Настройка детектора движений | 36 |
| 9  | .4  | Настройка протокола ONVIF    | 36 |
| 10 | Нас | тройка камер Samsung         | 36 |
| 1  | 0.1 | Сетевые настройки            | 36 |
| 1  | 0.2 | Настройки изображения        | 38 |
| 1  | 0.3 | Настройка детектора движений | 39 |
| 11 | Нас | тройка камер Partizan        | 39 |
| 1  | 1.1 | Сетевые настройки            | 39 |
| 1  | 1.2 | Настройки изображения        | 41 |
| 1  | 1.3 | Настройка детектора движений | 42 |
| 12 | Нас | тройка камер АСV             | 42 |
| 1  | 2.1 | Сетевые настройки            | 42 |
| 1  | 2.2 | Настройки изображения        | 44 |
| 1  | 2.3 | Настройка детектора движений | 45 |
| 13 | Нас | тройка камер GTVS            | 45 |
| 1  | 3.1 | Сетевые настройки            | 45 |
| 1  | 3.2 | Настройки изображения        | 47 |
| 1  | 3.3 | Настройка детектора движений | 48 |
| 14 | Нас | тройка камер PELCO           | 48 |
| 1  | 4.1 | Сетевые настройки            | 48 |
| 1  | 4.2 | Настройки изображения        | 50 |
| 1  | 4.3 | Настройка детектора движений | 51 |

#### 1. Общие сведения о поддерживаемых кодеках аудио и видео

В ЦСВ VideoNova присутствует поддержка следующих кодеков аудио и видео (см. таблица 1): Таблица 1. Поддерживаемые форматы

| Видео | MJPEG, MPEG4, h.264, h.265 |
|-------|----------------------------|
| Аудио | G.711 (α-law, μ-law)       |

#### 2. Настройка камер AXIS.

#### 2.1. Сетевые настройки

Для поиска и настройки сетевого интерфейса камер AXIS используется программа AXISIPUtility (Рис. 1), поставляемая в комплекте с оборудованием.

| IP AXIS IP Utility                           |                |                | x    |
|----------------------------------------------|----------------|----------------|------|
| <u>File V</u> iew <u>T</u> ools <u>H</u> elp |                |                |      |
| <b>13</b> 5                                  |                | Type to filter | ×    |
| Name                                         | IP Address     | Serial Number  |      |
| AXIS M5014 - 00408CF3DAAB                    | 192.168.22.139 | 00408CF3DAAB   |      |
| AXIS 214 - 00408C9557E1                      | 192.168.22.132 | 00408C9557E1   |      |
| AXIS Q1755 - 00408C9A14D4                    | 192.168.22.131 | 00408C9A14D4   |      |
| •                                            | III            |                | •    |
| 3 devices                                    |                | Interface 1    | 92.1 |

#### Рис. 1 — AXISIPUtility

Для настройки IP-адреса камеры, необходимо выбрать нужную камеру в списке, щелкнуть правой кнопкой мыши и выбрать в контекстном меню пункт AssignNetworkParameters...

В появившемся окне (Рис. 2) нужно выбрать пункт AssignthefollowinglPaddress и ввести в соответствующие поля необходимые значения. Нажать кнопку «ОК». Дождаться окончания применения настроек.

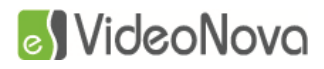

Руководство по настройке ІР-камер

| Assign Network Par | ameters X                  |
|--------------------|----------------------------|
|                    |                            |
| 🔘 Obtain an IP add | dress automatically (DHCP) |
| Assign the follow  | ving IP address:           |
| IP Address:        | 192.168.22.139             |
| Subnet mask:       | 255.255.255.0              |
| Default Router:    | 192.168.22.1               |
|                    |                            |
|                    | OK Cancel                  |
|                    |                            |

#### Рис. 2 — Сетевые настройки

Для дальнейшей настройки необходимо открыть страницу камеры в браузере. Для корректного отображения Web-интерфейса камеры необходимо использовать браузер InternetExplorer (Рис. 3).

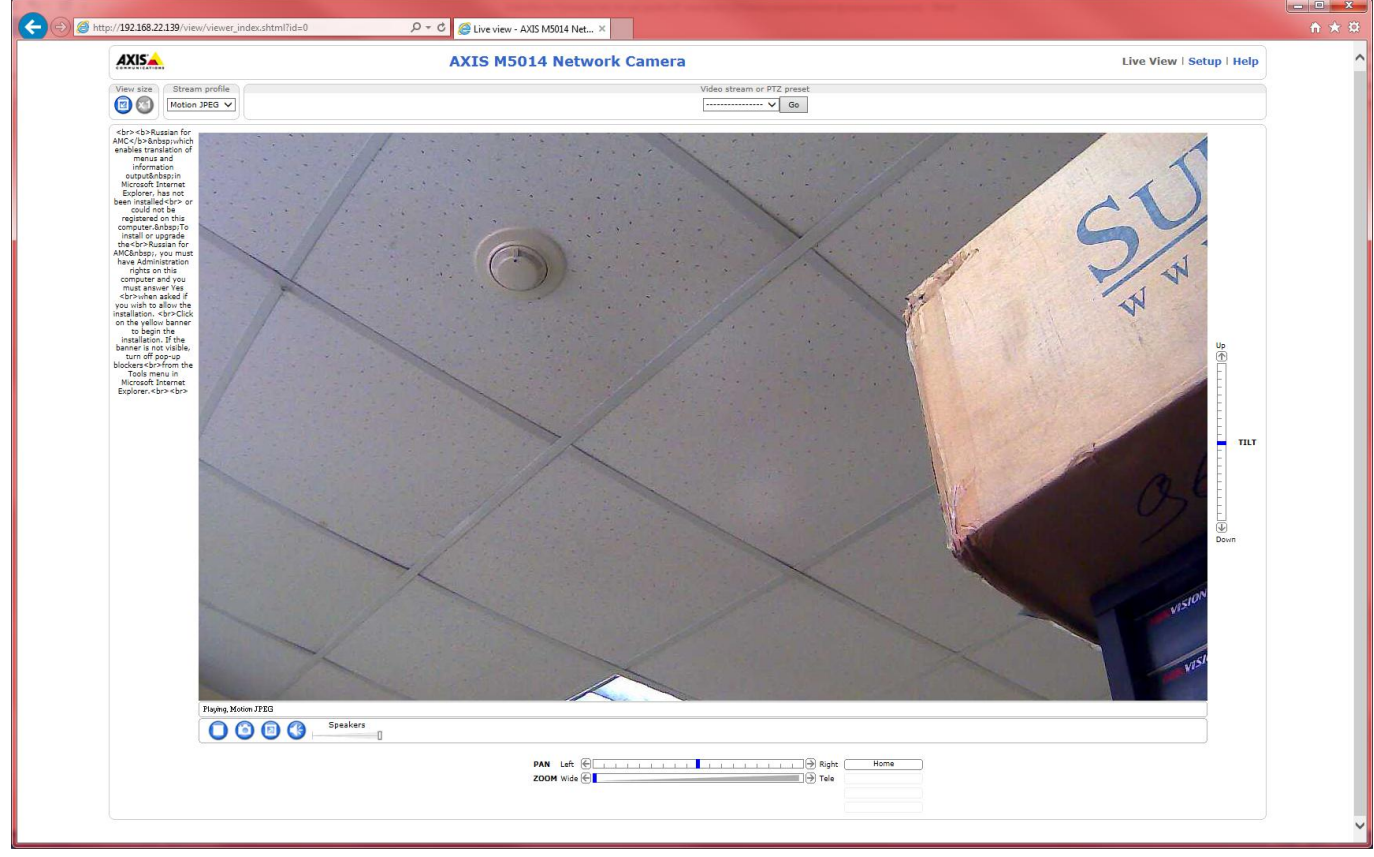

Рис. 3 — Web-интерфейс камер AXIS

Для конфигурирования необходимо перейти в раздел Setup. Для подключения камеры к ЦСВ VideoNova необходимо указать HTTP и RTSP порты. Для получения информации необходимо перейти в раздел SystemOptions->Network->TCP/IP->Advanced (Puc. 4).

### 🔊 VideoNova

#### Руководство по настройке ІР-камер

| C ( ) ( http://192.168.22.139/admin/advanced_tcpip.shtml?id=11 ( ) ~ C ( ) ( ) Systematic state of the second state of the second state of the sec | em Options/Advanced ×                                                                   | h ★ #    |
|----------------------------------------------------------------------------------------------------|-----------------------------------------------------------------------------------------|----------|
|                                                                                                    |                                                                                         |          |
| AXISA.                                                                                                    | AXIS M5014 Network Camera Live View   Setup   He                                        | ilp.     |
| > Basic Setup                                                                                                    | Advanced TCP/IP Settings                                                                | 0        |
|                                                                                                    | DNS Configuration                                                                       |          |
| Video & Audio                                                                                                    | Obtain DNS server address via DHCP View                                                 |          |
| Live View Config                                                                                                    | Use the following DNS server address:                                                   |          |
| → PTZ                                                                                                    | Domain name: (use ) to separate name                                                    | s)       |
| Detectors                                                                                                    | Primary DNS server:                                                                     |          |
|                                                                                                    | Secondary DNS server:                                                                   |          |
| Applications                                                                                                    | NTP Configuration                                                                       |          |
| Events                                                                                                    | Obtain NTP server address via DHCP View                                                 |          |
| • Pocordings                                                                                                    | <ul> <li>Use the following NTP server address:</li> </ul>                               |          |
| r Recordings                                                                                                    | Network address: (host name or IP address                                               | s)       |
| Languages                                                                                                    | Host Name Configuration                                                                 |          |
| ▼ System Options                                                                                                    | Use the host name:     axis-00408cf3daab                                                |          |
| Security                                                                                                    | Enable dynamic DNS updates                                                              |          |
| Date & Time                                                                                                    | Register DNS name: (Axisproduct.example.                                                | iom)     |
| + TCP/IP                                                                                                    | TTL: 30                                                                                 |          |
| Basic                                                                                                    | Link-Local IPv4 Address                                                                 |          |
| SOCKS                                                                                                    | Auto-Configure Link-Local Address                                                       |          |
| QoS                                                                                                    | нттр                                                                                    |          |
| UPnP <sup>TM</sup>                                                                                                    | HTTP port: 80                                                                           |          |
| RTP                                                                                                    | HTTPS                                                                                   |          |
| Bonjour                                                                                                    | HTTPS port: 443                                                                         |          |
| Maintenance                                                                                                    | NAT traversal (port mapping) for IPv4                                                   |          |
| ► Support                                                                                                    | NAT traversal is disabled. Enable                                                       |          |
| Advanced                                                                                                    | Use manually selected NAT router: (LAN IP address)                                      |          |
| About                                                                                                    | Alternative HTTP port: 0                                                                |          |
|                                                                                                    | <sup>*</sup> If set to blank or 0, a port number will be set automatically upon enable. |          |
|                                                                                                    | FTP                                                                                     |          |
|                                                                                                    | Enable FTP server                                                                       |          |
|                                                                                                    | RTSP                                                                                    |          |
|                                                                                                    | Enable RTSP server*                                                                     |          |
|                                                                                                    | RTSP port: 554                                                                          |          |
|                                                                                                    | * H.264 video streams will be unavailable if this is disabled.                          |          |
|                                                                                                    | Save Reset                                                                              |          |
|                                                                                                    |                                                                                         | <u> </u> |

#### Рис. 4 — Сетевые настройки

По умолчанию значения для HTTP и RTSP портов равны 80 и 554 соответственно. В случае если в настройках камеры выставлены значения по умолчанию, то при добавлении камеры в конфигураторе ЦСВ VideoNova значения полей «HTTP-порт» и «RTSP-порт» можно оставить нулевыми, в этом случае при подключении к камерам будут применены именно эти значения.

#### 2.2. Настройки изображения

При подключении ЦСВ VideoNova создает в конфигурации камеры 2 новых видео профиля: mainprofile и subprofile, которые создаются на основе базовых настроек, выставленных на странице свойств Video&Audio->VideoStream (Рис. 5).

### es VideoNova

Руководство по настройке ІР-камер

| 🗲 🗇 🧭 http://192.168.22.139/operator/videostream.shtml?nbr=0&id=14 🛛 🖓 🔻 🖒 🧟 Video Stream. | /Stream Settin ×                                                |   |
|--------------------------------------------------------------------------------------------|-----------------------------------------------------------------|---|
|                                                                                            |                                                                 |   |
|                                                                                            | TE MEO14 Notwork Comoro Live View   Setur   Hele                |   |
|                                                                                            | 13 MJO14 Network Camera Live view (Setup ( help                 |   |
| ▶ Basic Setup                                                                              | Video Stream Settings 🛛 🚱                                       |   |
| Adda a Andra                                                                               | Image Audio H.264 MJPEG                                         |   |
| Video & Audio<br>Video Stream                                                              | Image Appearance                                                |   |
| Stream Profiles                                                                            | Resolution: 1280x720 (16:9) V pixels                            |   |
| Camera Settings                                                                            | Compression: 50 [0100]                                          |   |
| Audio Settings                                                                             | Rotate image: 180 V degrees                                     |   |
| ► Live View Config                                                                         | Video Stream                                                    |   |
|                                                                                            | Maximum frame rate:                                             |   |
| > PTZ                                                                                      | Unlimited                                                       |   |
| Detectors                                                                                  | Limited to     [130] fps per viewer                             |   |
|                                                                                            | Overlay Settings                                                |   |
| Applications                                                                               | Include date Include time                                       |   |
| Events                                                                                     | Include text:                                                   |   |
|                                                                                            | Text overlay size: small 🗸                                      |   |
| Recordings                                                                                 | Text color: white V Text background color: black V              |   |
| Languages                                                                                  | Place text/date/time at top V of image                          |   |
|                                                                                            |                                                                 |   |
| System Options                                                                             |                                                                 |   |
| About                                                                                      |                                                                 |   |
|                                                                                            |                                                                 |   |
|                                                                                            | Descience                                                       |   |
|                                                                                            | Preview                                                         |   |
|                                                                                            | View image stream while configuring. Video format: MJPEG V Open |   |
|                                                                                            | Save Reset                                                      |   |
|                                                                                            |                                                                 | , |
|                                                                                            |                                                                 |   |
|                                                                                            |                                                                 |   |
|                                                                                            |                                                                 |   |
|                                                                                            |                                                                 |   |
|                                                                                            |                                                                 |   |
|                                                                                            |                                                                 |   |
|                                                                                            |                                                                 |   |
|                                                                                            |                                                                 |   |
|                                                                                            |                                                                 |   |
|                                                                                            |                                                                 |   |
|                                                                                            |                                                                 |   |
|                                                                                            |                                                                 |   |
|                                                                                            |                                                                 |   |

#### Рис. 5 — Настройки видео

Для внесения изменений в конфигурацию профилей необходимо перейти на страницу свойств Video&Audio->StreamProfiles (Puc. 6), выбрать профиль для изменения (mainprofile для изменения параметров основного потока и subprofile для изменения параметров дополнительного потока) и нажать кнопку Modify... В появившемся окне (Puc. 7) необходимо изменить настройки и нажать OK. Не рекомендуется выставлять слишком большие значения для параметра H.264->GOVlength, это может привести к появлению артефактов на видео, рекомендуемое значение 25.

#### Руководство по настройке ІР-камер

| o Vide | oNova |
|--------|-------|
|--------|-------|

Рис. 6 — Список профилей

| e cum                          | fome a         | settings   |             |                 | U       |
|--------------------------------|----------------|------------|-------------|-----------------|---------|
| ream Profile                   | 2              |            |             | Video encodina: | 11.004  |
| and the second                 | mainprofile    |            |             | video encoding. | n.204 V |
| escription:                    | Main Profile   |            |             |                 |         |
| Image                          | dio H.264      | MJPEG      |             |                 |         |
| mage Appea                     | arance         |            |             |                 |         |
| <ul> <li>Resolution</li> </ul> |                | 1280x720 ¥ |             |                 |         |
| Compressi                      | on:            | 50         |             |                 |         |
| /ideo Strean                   | n              |            |             |                 |         |
| Maximum f                      | frame rate:    |            |             |                 |         |
|                                |                | Unlimited  |             |                 |         |
|                                |                |            | 30 [030] fr | •               |         |
| Overlay Setti                  | inas           |            |             |                 |         |
| Text overla                    | av s           |            |             |                 |         |
|                                |                |            |             |                 |         |
| none                           |                |            |             |                 |         |
|                                |                |            |             |                 |         |
|                                |                |            |             |                 |         |
|                                |                |            |             |                 |         |
|                                |                |            |             |                 |         |
|                                |                |            |             |                 |         |
|                                |                |            |             |                 |         |
|                                |                |            |             |                 |         |
|                                |                |            |             |                 |         |
|                                |                |            |             |                 |         |
| review                         |                |            |             |                 |         |
| ew image while                 | e configuring. |            |             |                 | Show    |
|                                |                |            |             |                 |         |
|                                |                | ок         | Cancel      |                 |         |
|                                |                |            |             |                 |         |

Рис. 7 — Настройки профиля

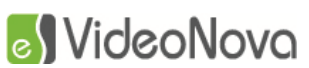

#### 2.3. Настройка детектора движений

Настройка детектора движений производится в автоматическом режиме при запуске сервера ЦСВ VideoNova, по умолчанию создается одна зона на все изображение, в дальнейшем зоны детекции можно редактировать с помощью клиента. Камеры AXIS поддерживают создание нескольких зон детекции движения.

Примечание: Прием тревожных сообщений от камер осуществляется по порту 40000 + n, где n – порядковый номер камеры в конфигураторе ЦСВ VideoNova, будьте внимательны при настройке системы.

В случае если настройка детектора движений по каким-то причинам в автоматическом режим режиме не удалась, тогда необходимо:

Зайти в меню Events->Recipients

В появившемся окне в поле Name написать любое имя

Туре выбрать ТСР

Network address вписать IP адрес сервера к кому подключена камера

Port number должен быть расчитан по формуле 40000 + порядковый номер камеры в списке сервера VideoNova

Нажать кнопку Test в случае удачи нажать кнопку ОК

| Events/Recipient S  | etup - AXIS Q1755 Networ –            | - 🗆         | × |
|---------------------|---------------------------------------|-------------|---|
| about:blank         |                                       |             |   |
| Recipient           | Setup                                 |             | 0 |
| Name:               | New Recipient                         |             |   |
| Type:               | TCP $\lor$                            |             |   |
| Network address:    | 192.168.22.69                         |             |   |
| Port number:        | 40001                                 |             |   |
| Test                |                                       |             |   |
| Test the connection | to the specified TCP server Tes       | t           |   |
| Note: A TCP server  | can only be used for notification and | not upload. |   |
|                     |                                       |             |   |
|                     |                                       |             |   |
|                     |                                       |             |   |
|                     |                                       |             |   |
|                     |                                       |             |   |
|                     |                                       |             |   |
|                     |                                       |             |   |
|                     |                                       |             |   |
|                     |                                       |             |   |
|                     |                                       |             |   |
|                     |                                       |             |   |
|                     |                                       |             |   |
|                     |                                       |             |   |

### S VideoNova

Зайти в меню Action Rules Нажать кнопку Add В появившемся окне в поле Name вписать VideoNova Trigger выбрать как показано на картинке Actions Туре Выбрать Send Notification Выбрать созданного приемника сообщений в поле Message написать Motion

нажать кнопку ОК

| General         Image:       VideoNova         Name:       VideoNova         Condition       Image:         Trigger:       Detectors         Motion Detection       Image:         Zone0       Image:         Motion:       Image:         Motion:       Image:         Additional conditions         Actions         Type:       Send Notification         Image:       Image:         New Recipient       New Recipient         Message       Motion_{Left:0~Top:0~Right:703~Bottom:575}         Image:       Send notification every 1         Send a notification every 1       Second |
|----------------------------------------------------------------------------------------------------|
| Image: VideoNova     Name: VideoNova        Condition     Trigger: Detectors   Motion Detection   Zone0   Motion: Yes   No     Schedule:   Always (No Schedule)   New Schedule     Additional conditions     Ations   Type:   Send Notification   New Recipient   New Recipient   Message   Motion_{Left:0~Top:0~Right:703~Bottom:575}     Send notification every 1                                                                                                    |
| Name: VideoNova Condition Trigger: Detectors  Motion Detection Zone0 Notion: Yes No Schedule: Always (No Schedule)  New Schedule Additional conditions Actions Type: Send Notification  New Recipient New Recipient New Recipient Newsage Motion_{Left:0~Top:0~Right:703~Bottom:575} Send notification every 1 second                                                                                                    |
| Condition         Trigger:       Detectors         Motion Detection       V         Zone0       V         Motion:       Yes         No       New Schedule         Additional conditions       New Schedule         Actions       V         Type:       Send Notification         New Recipient       New Recipient         Message       Motion_{Left:0~Top:0~Right:703~Bottom:575}         Send notification every 1       second                                                                                                    |
| Trigger: Detectors  Motion Detection  Zone0  Motion: • Yes No Schedule: Always (No Schedule)  Adways (No Schedule)  Adways (No Schedule)  Adways (No Schedule)  Adways (No Schedule)  Schedule  Send Notification  New Recipient  New Recipient  Message Motion_{Left:0~Top:0~Right:703~Bottom:575} Send notification scontinuously while rule is active Send a notification every 1 second                                                                                                    |
| Schedule:       Always (No Schedule)       New Schedule         Additional conditions         Actions         Type:       Send Notification       New Recipient         New Recipient       New Recipient         Message       Motion_{Left:0~Top:0~Right:703~Bottom:575}         Send notification every 1       second                                                                                                    |
| Additional conditions         Actions         Type:       Send Notification         New Recipient       New Recipient         Message       Motion_{Left:0~Top:0~Right:703~Bottom:575}         Send notifications continuously while rule is active<br>Send a notification every 1       second                                                                                                    |
| Actions Type: Send Notification  New Recipient New Recipient Message Motion_{Left:0~Top:0~Right:703~Bottom:575} Send notification every 1 second                                                                                                    |
| Type: Send Notification        New Recipient       New Recipient       Message       Motion_{Left:0~Top:0~Right:703~Bottom:575}       Send notifications continuously while rule is active<br>Send a notification every 1 second                                                                                                    |
| New Recipient       New Recipient         Message       Motion_{Left:0~Top:0~Right:703~Bottom:575}         Send notifications continuously while rule is active         Send a notification every 1                                                                                                    |
| Message Motion_{Left:0~Top:0~Right:703~Bottom:575} Send notifications continuously while rule is active Send a notification every 1 second                                                                                                    |
| Send notifications continuously while rule is active<br>Send a notification every 1 second ✓                                                                                                    |
| OK Cancel                                                                                                    |

После этого вы клиенте выставить необходимую зону детекции. И нажать кнопку сохранить

#### 2.4. Настройка протокола ONVIF

Для настройки протокола ONVIF на камерах AXIS необходимо:

ПерейтивразделSystem Options->Security->ONVIF;

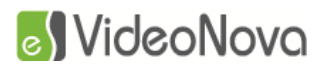

| AXISA                                                                                                    | AXIS Q1755 Netwo         | rk Camera     | Live View   Setup   Help |
|----------------------------------------------------------------------------------------------------|--------------------------|---------------|--------------------------|
| Basic Setup                                                                                                    | ONVIF                    |               | Ø                        |
| Video & Audio                                                                                                    | ONVIF Version: Profile S |               |                          |
| Live View Config                                                                                                    | Users List<br>User Name  | User Group    |                          |
| PTZ                                                                                                    | root                     | Administrator |                          |
| Detectors                                                                                                    |                          |               |                          |
| Applications                                                                                                    |                          |               |                          |
| Events                                                                                                    |                          |               |                          |
| Recordings                                                                                                    |                          |               |                          |
| Languages                                                                                                    | Add Modify               | Remove        | Ŧ                        |
| <ul> <li>System Options</li> <li>Security         <ul> <li>Users</li> <li>ONVIF</li> <li>IP Address Filte</li> <li>HTTPS</li> <li>IEEE 802.1X</li> <li>Certificates</li> <li>Audio Support</li> <li>Date &amp; Time</li> </ul> </li> <li>Network</li> <li>Storage</li> <li>Ports &amp; Devices</li> <li>Maintenance</li> <li>Support</li> <li>Advanced</li> </ul> | r                        |               |                          |
| About                                                                                                    |                          |               |                          |

Добавить пользователя, нажав кнопку «Add...». В появившемся окне ввести имя пользователя (Username), пароль пользователя (Password), подтвердить ввод пароля, установить группу пользователя (Usergroup) Administrator;

| System Options/O                                         | NVIF User Setup 🗖 🗖 💌 |  |  |  |  |  |  |  |
|----------------------------------------------------------|-----------------------|--|--|--|--|--|--|--|
| <ol> <li>Не защищено   192.168.22.142/оре • 🙀</li> </ol> |                       |  |  |  |  |  |  |  |
| ONVIF User Setup                                         |                       |  |  |  |  |  |  |  |
| User name:                                               | root                  |  |  |  |  |  |  |  |
| Password:                                                | ••••                  |  |  |  |  |  |  |  |
| Confirm password:                                        | ••••                  |  |  |  |  |  |  |  |
| User group:                                              | Media user            |  |  |  |  |  |  |  |
|                                                          | Operator              |  |  |  |  |  |  |  |
|                                                          | Administrator         |  |  |  |  |  |  |  |
| ок                                                       | Cancel                |  |  |  |  |  |  |  |
|                                                          |                       |  |  |  |  |  |  |  |

Нажатькнопку «ОК»;

ПерейтивразделSystem Options->Advanced->PlainConfig;

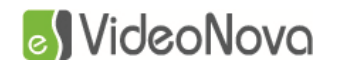

AXISA AXI

AXIS Q1755 Network Camera

Live View | Setup | Help

The plain config page allows direct access to all the configurable parameters supported by the AXIS Q1755 Network Camera. This page uses no extra scripts (Javascript or otherwise) and should function correctly in any browser or PDA. Select the parameter group to modify and configure the settings directly.

For help on parameters, please refer to the relevant help page available from the standard setup tools. Select a group of parameters to modify:

| WebService • | Select group |
|--------------|--------------|
|--------------|--------------|

WebService

WebService UsernameToken: Enable replay attack protection: Save page changes: Save Reset

Выбратьгруппупараметровдляизменения (Select a group of parameters to modify) – WebService;

Нажатькнопку «Select group»;

Снятьгалочкуспарметра «Enable replay attack protection»;

Нажать кнопку «Save».

#### 3 Настройка камер AVTECH.

#### 3.1 Сетевые настройки

Для поиска и настройки сетевого интерфейса камер AVTECH используется программа IPScan (Рис. 8), поставляемая в комплекте с оборудованием.

|                |      | Search          |                   |           |
|----------------|------|-----------------|-------------------|-----------|
| IP             | Port | Туре            | Mac               |           |
| 192.168.22.138 | 0    | IP CAMERA (FIX) | 00:0e:53:2e:12:7b | Configure |
|                |      |                 |                   | Upgrade   |
|                |      |                 |                   | Scan      |
|                |      |                 |                   |           |
|                |      |                 |                   |           |
|                |      |                 |                   |           |
|                |      |                 |                   |           |
|                |      |                 |                   |           |
|                |      |                 |                   | ✓ Exit    |
|                |      |                 |                   |           |

Рис. 8 — IPScan

### S VideoNova

Руководство по настройке IP-камер

Для настройки IP-адреса камеры, необходимо выбрать нужную камеру в списке, нажать кнопку Configure.

В появившемся окне (Рис. 9) в поля «ServerIP», «NetMask» и «GateWay» ввести необходимые значения IP-адреса, маски подсети и IP-адрес шлюза соответственно, нажать кнопку «OK».

|   | Server IP 192.168.22.138 DNS 0.0.0.0     |
|---|------------------------------------------|
| I | MAC Address 00:0e:53:2e:12:7b Web Port 0 |
|   | NetMask 255 . 255 . 255 . 0 User Name    |
|   | GateWay 192 . 168 . 22 . 1 Password OK   |
| ٩ |                                          |

#### Рис. 9 — Сетевые настройки

Для дальнейшей настройки необходимо открыть страницу камеры в браузере. Для корректного отображения Web-интерфейса камеры необходимо использовать браузер InternetExplorer (Рис. 10).

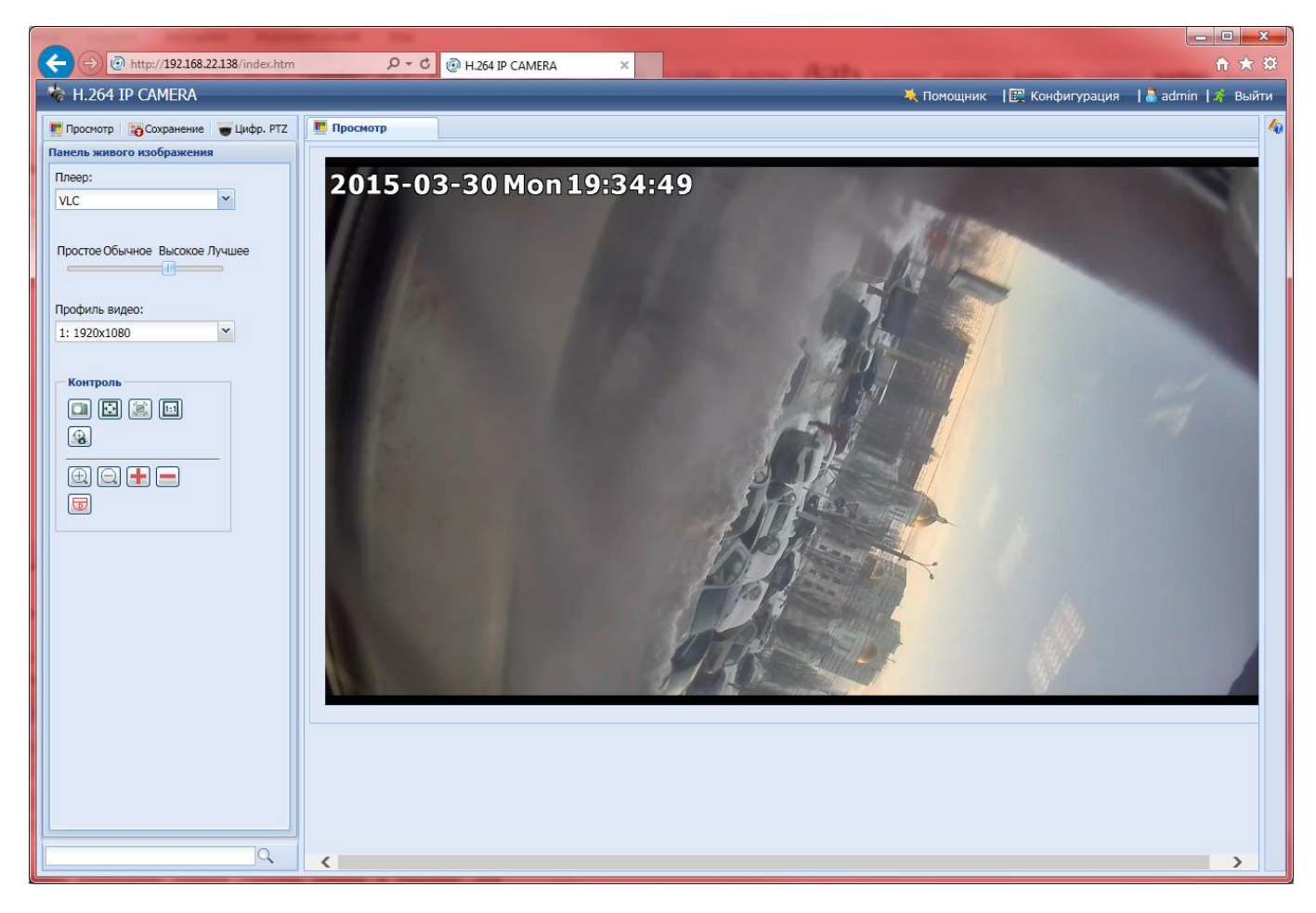

#### Рис. 10 — Web-интерфейс камер AVTECH

Для конфигурирования необходимо перейти в раздел «Конфигурация». Для подключения камеры к ЦСВ VideoNova необходимо указать НТТР порт. Для получения информации о значении НТТР-порта необходимо перейти в раздел Конфигурация->Сеть->Сеть (Рис. 11). Значение RTSP-порта необходимо оставить нулевым.

### S VideoNova 🕑

#### Руководство по настройке ІР-камер

По умолчанию значение HTTP-порта равно 80. В случае если в настройках камеры выставлены значения по умолчанию, то при добавлении камеры в конфигураторе ЦСВ VideoNova значение поля «HTTP-порт» можно оставить нулевыми, в этом случае при подключении к камерам будет применено именно это значение.

| ( ) ( ) http://192.168.22.13                             | 8/index.htm | 5 <del>-</del> Q | H.264 IP CAMERA | A X                     |        |            |                | th ★ \$3          |
|----------------------------------------------------------|-------------|------------------|-----------------|-------------------------|--------|------------|----------------|-------------------|
| 🍖 H.264 IP CAMERA                                        |             |                  |                 |                         |        | Ҳ Помощник | 📔 Конфигурация | 🕈 admin   🚀 Выйти |
| 📕 Просмотр 📑 Сохранение 🥃                                | Цифр. РТΖ   | 📃 Просмотр       | 🥦 Сеть          | ×                       |        |            |                | 40                |
| 🖃 😋 Конфигурация                                         | ~           |                  |                 |                         |        |            |                |                   |
| 🖃 😋 Сеть                                                 |             | Сеть             |                 |                         |        |            |                |                   |
| Сеть                                                     |             |                  |                 |                         |        |            |                |                   |
|                                                          |             | Конфигурация     | сети            |                         |        |            |                |                   |
| C SNTP                                                   |             |                  | Тип протокола:  | Остатический IP O PPPoE | O DHCP |            |                |                   |
| M FTP                                                    |             |                  | IP адрес:       | 192.168.22.138          |        |            |                |                   |
| Почта                                                    |             |                  | IIInios:        | 102 168 22 1            |        |            |                |                   |
| R SMS                                                    |             |                  |                 | 192.100.22.1            |        |            |                |                   |
| Фильтр                                                   |             |                  | Маска подсети:  | 255.255.255.0           |        |            |                |                   |
| -<br>한국 UPnP                                             |             |                  | Порт:           | 80                      |        |            |                |                   |
| 💱 Bonjour                                                |             |                  | DNS1:           |                         |        |            |                |                   |
| ••••• RTP                                                |             |                  | DNS2:           |                         |        |            |                |                   |
| SNMP                                                     |             |                  | MAC appace      | 00-05-53-35-10-75       |        |            |                |                   |
| 302.1X                                                   |             |                  | мас-адрес:      | 00:0E:53:2E:12:7B       |        |            |                |                   |
| Retwork Share                                            |             |                  |                 |                         |        |            |                |                   |
| Network Failure Detec                                    | tion        |                  |                 | 🔚 Сохранить 🔊 Обновить  |        |            |                |                   |
| 🖃 🔄 Камера                                               |             |                  |                 |                         |        |            |                |                   |
| . Камера                                                 |             |                  |                 |                         |        |            |                |                   |
| 🖹 Видео                                                  |             |                  |                 |                         |        |            |                |                   |
| ROI                                                      |             |                  |                 |                         |        |            |                |                   |
| п Цвет                                                   |             |                  |                 |                         |        |            |                |                   |
| и дополнительно                                          |             |                  |                 |                         |        |            |                |                   |
|                                                          |             |                  |                 |                         |        |            |                |                   |
|                                                          |             |                  |                 |                         |        |            |                |                   |
| DIS                                                      |             |                  |                 |                         |        |            |                |                   |
|                                                          |             |                  |                 |                         |        |            |                |                   |
| Событие                                                  |             |                  |                 |                         |        |            |                |                   |
| 🖃 😋 Запись                                               |             |                  |                 |                         |        |            |                |                   |
| ©ЧЗапись                                                 |             |                  |                 |                         |        |            |                |                   |
| Расписание                                               |             |                  |                 |                         |        |            |                |                   |
| 🖃 🔄 Хранилище                                            |             |                  |                 |                         |        |            |                |                   |
| Память                                                   |             |                  |                 |                         |        |            |                |                   |
| на на Триггер                                            |             |                  |                 |                         |        |            |                |                   |
| <ul> <li>приггер</li> <li>Сохранить изэбазиет</li> </ul> | ×           |                  |                 |                         |        |            |                |                   |
|                                                          | Q           | (                |                 |                         |        |            |                |                   |
| Ľ                                                        | ,           |                  |                 |                         |        |            |                |                   |

Рис. 11 — Настройка НТТР-порта

#### 3.2 Настройки изображения

Для настройки изображения необходимо перейти в раздел Конфигурация->Камера->Видео (Рис. 12). В настройках первого и второго профилей выставить необходимые разрешение и качество. Формат передачи должен быть выбран H264. Не рекомендуется выставлять слишком большие значения для параметра GOV, это может привести к появлению артефактов на видео, рекомендуемое значение 25.

#### 3.3 Настройка детектора движений

Настройка детектора движений производится в автоматическом режиме при запуске сервера ЦСВ VideoNova, в настройках камеры создается зона на все изображение, размеры зоны НЕ РЕДАКТИРУЮТСЯ из клиента VideoNova, камеры AVTECH не поддерживают создания нескольких зон детекции.

Примечание: Прием тревожных сообщений от камер осуществляется по порту 64000, будьте внимательны при настройке системы.

### S VideoNova

Руководство по настройке ІР-камер

| ← → @ http://192.168.22                                                                                                    | 2.138/index.htm | 5 <del>-</del> Q                 | H.264 IP CAMERA                     | . × (          | 🚽 WebCam      |     |     |                        |                | <u>↑</u> ★ ☆      |
|----------------------------------------------------------------------------------------------------|-----------------|----------------------------------|-------------------------------------|----------------|---------------|-----|-----|------------------------|----------------|-------------------|
| 👆 H.264 IP CAMERA                                                                                                    |                 |                                  |                                     |                |               |     |     | 关 Помощник             | 🖳 Конфигурация | 🗂 admin   💉 Выйти |
| 🗾 Просмотр 🛛 👸 Сохранение                                                                                                    | 😈 Цифр. РТΖ     | 💻 Просмотр                       | 🚰 Сеть                              | 🗷 📔 Видео      | ×             |     |     |                        |                | 40                |
| <ul> <li>         Great Cerь<br/>Great Cerь<br/>Ges<br/>QoS<br/>QoS<br/>QoS<br/>Sons<br/>Sons<br/>Sons<br/>Sons<br/>Sons<br/>Sons<br/>Sons<br/>Sons<br/>Sons<br/>Sons<br/>Sons<br/>Sons<br/>Sons<br/>Sons<br/>Sons<br/>Sons<br/>Sons<br/>Sons<br/>Sons<br/>Sons<br/>Sons<br/>Sons<br/>Sons<br/>Sons<br/>Sons<br/>Sons<br/>Sons<br/>Sons<br/>Sons<br/>Sons<br/>Sons</li></ul> | ^               | Конфигурация<br>— Конфигурация – | <b>ия видео</b><br>Частота сетевого | напряжения: 50 | ×             | Hz  |     |                        |                |                   |
| 🛃 FTP                                                                                                    |                 | Профиль                          |                                     |                |               |     |     |                        |                |                   |
| <b>I</b> SMS                                                                                                    |                 | Профиль                          | Формат передачи                     | Разрешение     | Качество      | K/C | GOV | Макс. скорость потока( |                |                   |
| 🦞 Фильтр                                                                                                    |                 | 1                                | H264                                | 1920x1080      | высокое       | 30  | 25  | 8000                   |                |                   |
| 탄물 UPnP                                                                                                    |                 | 2                                | H264                                | 720x480        | BUCOKOE       | 30  | 30  | 5000                   |                |                   |
| E Bonjour                                                                                                    |                 | 3                                | H264                                | 352x240        | BUCOKOE       | 30  | 30  | 5000                   |                |                   |
| A SNMP                                                                                                    |                 | 4                                | JPEG                                | 352x240        | BUCOKOE       | 30  | 30  | 5000                   |                |                   |
| TEEE 802.1X                                                                                                    |                 |                                  |                                     |                |               |     |     |                        |                |                   |
| and Network Share                                                                                                    |                 |                                  |                                     | Coxp           | анить 😂 Обнов | ить |     |                        |                |                   |
| 💑 Network Failure De                                                                                                    | tection         |                                  |                                     |                |               |     |     |                        |                |                   |
| 🖃 🚖 Камера                                                                                                    |                 |                                  |                                     |                |               |     |     |                        |                |                   |
| 🖉 Камера                                                                                                    |                 |                                  |                                     |                |               |     |     |                        |                |                   |
| Видео                                                                                                    |                 |                                  |                                     |                |               |     |     |                        |                |                   |
| ii liset                                                                                                    |                 |                                  |                                     |                |               |     |     |                        |                |                   |
| 🚨 Дополнительно                                                                                                    |                 |                                  |                                     |                |               |     |     |                        |                |                   |
| Privacy Mask                                                                                                    |                 |                                  |                                     |                |               |     |     |                        |                |                   |
| I 🔁 VA                                                                                                    |                 |                                  |                                     |                |               |     |     |                        |                |                   |
| V TA                                                                                                    |                 |                                  |                                     |                |               |     |     |                        |                |                   |
| 🕅 DIS                                                                                                    |                 |                                  |                                     |                |               |     |     |                        |                |                   |
| 🖃 😋 ONVIF                                                                                                    |                 |                                  |                                     |                |               |     |     |                        |                |                   |
| Событие                                                                                                    |                 |                                  |                                     |                |               |     |     |                        |                |                   |
| Э 🔄 Запись                                                                                                    |                 |                                  |                                     |                |               |     |     |                        |                |                   |
| Варись                                                                                                    |                 |                                  |                                     |                |               |     |     |                        |                |                   |
| П Списание                                                                                                    |                 |                                  |                                     |                |               |     |     |                        |                |                   |
| Память                                                                                                    |                 |                                  |                                     |                |               |     |     |                        |                |                   |
| 🖃 🔄 Триггер                                                                                                    |                 |                                  |                                     |                |               |     |     |                        |                |                   |
| 📕 Триггер                                                                                                    |                 |                                  |                                     |                |               |     |     |                        |                |                   |
| 闷 Сохранить изобра:                                                                                                    | жение           |                                  |                                     |                |               |     |     |                        |                |                   |
| 🖃 😋 Общие                                                                                                    |                 |                                  |                                     |                |               |     |     |                        |                |                   |
| 🐉 Общие                                                                                                    |                 |                                  |                                     |                |               |     |     |                        |                |                   |
| Время                                                                                                    | $\checkmark$    |                                  |                                     |                |               |     |     |                        |                |                   |
| 🦉 Журнал сервера                                                                                                    |                 |                                  |                                     |                |               |     |     |                        |                |                   |
|                                                                                                    | Q               |                                  |                                     |                |               |     |     |                        |                |                   |
|                                                                                                    |                 |                                  |                                     |                |               |     |     |                        |                |                   |

Рис. 12 — Настройки изображения

#### 4 Настройка камер Beward

#### 4.1 Сетевые настройки

Для поиска и настройки сетевого интерфейса камер Beward используется программа BewardIPSearcher (Рис. 13), поставляемая в комплекте с оборудованием.

Для настройки сетевых параметров, необходимо выделить камеру в списке найденного оборудования и нажать кнопку «Открыть в IE». Для перехода на страницу сетевых настроек, необходимо перейти в раздел Системные->Сеть->Основной (Рис. 14). На странице выбрать пункт «Использовать следующий IP-адрес» и ввести необходимые данные. Нажать кнопку «Сохранить».

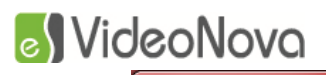

#### Руководство по настройке IP-камер

| Beward IP Searcher                      |             |                                                                                                    |                                                                                                    |                   |            |
|-----------------------------------------|-------------|----------------------------------------------------------------------------------------------------|----------------------------------------------------------------------------------------------------|-------------------|------------|
| Файл Устройство Серв                    | ис Дополнит | ельно Помощь                                                                                                    |                                                                                                    |                   |            |
| О С С С С С С С С С С С С С С С С С С С | лка Открыть | вIE                                                                                                    |                                                                                                    | Bew               | ARD        |
| Группы устройств                        | Модель      | Название                                                                                                    | IP - адрес                                                                                                | МАС - адрес       | Порт       |
| 🖃 💼 Модели                              | BD4330DVH   | BD4330DVH                                                                                                    | 192.168.20.247                                                                                            | 00:4B:40:01:38:11 | 80         |
|                                         |             |                                                                                                    |                                                                                                    |                   | Порт<br>80 |
|                                         |             |                                                                                                    | IP - адрес         МАС - адрес         Порт           192.168.20.247         00:4B:40:01:38:11         80 |                   |            |
|                                         |             | Название         IP - адрес         MAC - адрес         Порт           BD4330DVH         192.168.20.247         00:4B:40:01:38:11         80 |                                                                                                    |                   |            |
|                                         |             |                                                                                                    |                                                                                                    |                   | Порт<br>80 |
|                                         |             |                                                                                                    |                                                                                                    |                   | Порт<br>80 |
|                                         |             |                                                                                                    |                                                                                                    |                   |            |
|                                         |             |                                                                                                    |                                                                                                    |                   |            |
|                                         |             |                                                                                                    |                                                                                                    |                   |            |
|                                         |             |                                                                                                    |                                                                                                    |                   |            |
|                                         |             |                                                                                                    |                                                                                                    |                   |            |
|                                         |             |                                                                                                    |                                                                                                    |                   |            |
|                                         |             |                                                                                                    |                                                                                                    |                   |            |
|                                         |             |                                                                                                    |                                                                                                    |                   |            |
|                                         |             |                                                                                                    |                                                                                                    |                   |            |
|                                         |             |                                                                                                    |                                                                                                    |                   |            |
|                                         |             |                                                                                                    |                                                                                                    |                   |            |
|                                         |             |                                                                                                    |                                                                                                    |                   |            |
|                                         |             |                                                                                                    |                                                                                                    |                   |            |
| Всего найдено: 1 Идет поиск             | устройств   |                                                                                                    |                                                                                                    |                   |            |

Рис. 13 — Beward IP Searcher

| Beward                 | Просмотр Систем                                                     | иные          | Видео      | Изображение | Выход |
|------------------------|---------------------------------------------------------------------|---------------|------------|-------------|-------|
|                        | Парамотри и                                                         |               |            |             |       |
| Системные              | Параметры п                                                         | роводного п   | одключения |             |       |
| Безопасность           | Основные настроики                                                  |               |            |             |       |
| Сеть                   | О Получить IP-адрес автоматическ                                    | и (DHCP)      |            |             |       |
| Основной               | <ul> <li>использовать следующии IP-адр</li> <li>ID зараз</li> </ul> | ec            | 1          |             |       |
| Qos                    | IP-adpec                                                            | 255 255 255 2 | 1          |             |       |
| SNMP                   | маска подсети                                                       | 102 168 22 1  | 1          |             |       |
|                        |                                                                     | 192.106.22.1  | 1          |             |       |
| UPnP                   | Предпочитаемый DNS-сервер                                           | 0.0.0.0       | 1          |             |       |
| DDNS                   |                                                                     | 0.0.0.0       |            |             |       |
| Почта                  | Имя                                                                 |               |            |             |       |
| FTP                    | Пародь                                                              |               |            |             |       |
| НТТР                   | Парола                                                              | Covincius     |            |             |       |
| Тревожные входы        | Пополнитольные изстройни                                            | Сохранить     |            |             |       |
| Летектор прижения      | НТТР-полт                                                           | 80            |            |             |       |
| Обиопистор доллогия    | RTSP-nont                                                           | 554           |            |             |       |
| Оонаружение сооя сети  | HTTP-nont and MIPEG                                                 | 8008          |            |             |       |
| Антисаботаж            | HTTPS-nont                                                          | 443           |            |             |       |
| Периодическое событие  | in to hop t                                                         | Сохранить     |            |             |       |
| Карта памяти           | IPv6 конфигурирование                                               | Lowbarrie     |            |             |       |
| Расписание записи      | Использовать IPv6                                                   | IP адрес :    |            |             |       |
| Расписание             |                                                                     | Сохранить     |            |             |       |
| Расположение файлов    |                                                                     |               |            |             |       |
| Настройка пиафрагмы    |                                                                     |               |            |             |       |
| Настройка диафрагмы    |                                                                     |               |            |             |       |
| информация             |                                                                     |               |            |             |       |
| Параметры по умолчанию |                                                                     |               |            |             |       |

Рис. 14 — Web-интерфейс камер Beward

### S VideoNova

Руководство по настройке ІР-камер

Для подключения камеры к ЦСВ VideoNova необходимо указать HTTP и RTSP порты. Для получения информации о значении HTTP и RTSP портов необходимо перейти в раздел Системные->Сеть->Основной (Рис. 14).

По умолчанию значения для HTTP и RTSP портов равны 80 и 554 соответственно. В случае если в настройках камеры выставлены значения по умолчанию, то при добавлении камеры в конфигураторе ЦСВ VideoNova значения полей «HTTP-порт» и «RTSP-порт» можно оставить нулевыми, в этом случае при подключении к камерам будут применены именно эти значения.

#### 4.2 Настройки изображения

Для настройки изображения необходимо перейти в раздел Видео->Видеоформат (Рис. 15).

В группе Разрешение выбрать пункт «H.264 + H.264» и установить необходимое разрешение в пунктах H.264-1 Видеоформат и H.264-2 Видеоформат. В группе Настройки GOV группы, выставить параметры частоты опорных кадров, не рекомендуется выставлять слишком большие значения, это может привести к появлению артефактов на видео, рекомендуемое значение 25. В группе H.264 Profile обязательно выбрать Mainprofile для первого и второго потока.

| http://192.168.22.140/ | D + C @ netwo                        | rk HD Camera 🗙                        |                          |                        |       |
|------------------------|--------------------------------------|---------------------------------------|--------------------------|------------------------|-------|
|                        |                                      |                                       |                          |                        |       |
|                        | Просмотр                             | Системные                             | Видео                    | Изображение            | Выход |
|                        |                                      |                                       |                          |                        |       |
| Видеоформат            | Па                                   | раметры видеофо                       | рмата                    |                        |       |
| Кодирование            | Разрешение                           |                                       |                          |                        |       |
| Зоны видеонаблюдения   | H.264                                | + H.264 V                             |                          |                        |       |
| Поток                  | H.264-                               | -1 Видеоформат : 1920х10              | 080 (25к/с) 🗸            |                        |       |
| Видео - частота кадров | H.264                                | -2 Видеоформат : 720x576              | 5 (25к/с) 🗸              |                        |       |
| Маскирующая зона       | BNC BI                               | ыход: Да                              |                          |                        |       |
| Аудио                  | Coxp                                 | ИНИТР                                 |                          |                        |       |
|                        | Примечание:                          |                                       |                          |                        |       |
|                        | Отправка изображ<br>выборе формата М | кения по электронной почте и<br>ИJPEG | или загрузка на FTP-серв | ер доступна только при |       |
|                        | Настройки нало                       | жения текста:                         |                          |                        |       |
|                        | По                                   | казать дату 🗹 Показа                  | ать время                |                        |       |
|                        |                                      | казать текст:                         |                          |                        |       |
|                        | Coxp                                 | ранить                                |                          |                        |       |
|                        | Преобразовани                        | е видеоизооражения:                   |                          |                        |       |
|                        | Coxp                                 | анить                                 |                          |                        |       |
|                        | Настройки GOV                        | группы:                               |                          |                        |       |
|                        | GOV д                                | лина для Н.264-1 : 50                 | GOV длина для H.264-2    | 50                     |       |
|                        | GOV д                                | лина для Н.264-3: 25                  | GOV длина для H.264-4:   | 25                     |       |
|                        | Coxp                                 | анить                                 |                          |                        |       |
|                        | H.264 Profile :<br>H.264             | 1 : Main profile V H.264              | 4-2 : High profile 🗸     |                        |       |
| ATTA                   | H.264                                | -3 : High profile V H.264             | 4-4 : High profile 💙     |                        |       |
| (Carrow)               | Coxp                                 | анить                                 |                          |                        |       |
| ()494 <b>H</b> (* 993) |                                      | -                                     |                          |                        |       |
|                        |                                      |                                       |                          |                        |       |
|                        |                                      |                                       |                          |                        |       |
|                        |                                      |                                       |                          |                        |       |
|                        |                                      |                                       |                          |                        |       |

#### Рис. 15 — Настройки кодирования

Для настройки качества видеопотока необходимо перейти в раздел Видео->Кодирование (Рис. 16) И в пунктах Настройка сжатия Н.264 выставить необходимые значения битрейта.

### SVideoNova 🖉

Руководство по настройке IP-камер

| ← ⊕                                                                                                   | ♀ ♂ 🤗 network HD Camera 🛛 ×                                                                                                    |                                                                       |                                |       | <b>↑</b> ★ ∅ |
|----------------------------------------------------------------------------------------------------|----------------------------------------------------------------------------------------------------|-----------------------------------------------------------------------|--------------------------------|-------|--------------|
| 200044400                                                                                             |                                                                                                    |                                                                       |                                |       |              |
| Beward                                                                                                | Просмотр Системные                                                                                                    | Видео                                                                 | Изображение                    | Выход |              |
|                                                                                                    |                                                                                                    |                                                                       |                                |       |              |
| Видеоформат                                                                                           | Параметры компре                                                                                                    | ссии                                                                  |                                |       |              |
| Кодирования →<br>Зоны видеонаблюдения<br>Поток<br>Видео - частота кадров<br>Маскирующая зона<br>Аудио | Настройки формата МЈРЕG:<br>МЈРЕG Q фактор: 35<br>Сохранить<br>H.264-1 настройки сжатия:<br>H.264-1 битрейт : 6000 Кбит/с<br>Сохранить<br>Настройки формата H.264-2:<br>H.264-2 битрейт : 1024 Кбит/с<br>Сохранить<br>Настройки формата H.264-3:<br>H.264-3 битрейт : 1024 Кбит/с<br>Сохранить<br>Настройки формата H.264-4:<br>H.264-4 битрейт : 1024 Кбит/с<br>Сохранить<br>Настройки сжатия:<br>✓ Отобразить информацию о сжатии на<br>Сохранить<br>Выбор режима CBR:<br>Использовать режим CBR для H.264-1<br>Использовать режим CBR для H.264-3 | главной странице<br>Писпользовать режим СВР<br>Использовать режим СВР | R для H.264-2<br>R для H.264-4 |       |              |
|                                                                                                    |                                                                                                    |                                                                       |                                |       |              |
|                                                                                                    |                                                                                                    |                                                                       |                                |       |              |

Рис. 16 — Настройки сжатия

#### 4.3 Настройка детектора движений

Настройка детектора движений производится в автоматическом режиме при запуске сервера ЦСВ VideoNova, по умолчанию создается одна зона на все изображение, в дальнейшем зоны детекции можно редактировать с помощью клиента. Камеры Beward поддерживают создание нескольких зон детекции движения.

Примечание: Прием тревожных сообщений от камер осуществляется по порту 64000, будьте внимательны при настройке системы.

#### 5 Настройка камер Brickcom

#### 5.1 Сетевые настройки

Для поиска и настройки сетевого интерфейса камер Brickcom используется программа EasyConfig (Рис. 17), поставляемая в комплекте с оборудованием. Нажать кнопку «Старт», на следующей странице (Рис. 18) выбрать «Профессиональный режим», нажать кнопку «Далее» (->), после окончания поиска (Рис. 19), в списке выбрать нужную камеру, нажать кнопку «Далее» (->), выбрать пункт «Установить IP-адрес конфигурации вручную» (Рис. 20), нажать кнопку «Далее» (->), в соответствующие поля необходимо вставить нужные значения (Рис. 21), нажать кнопку «Далее»

### S VideoNova

Руководство по настройке IP-камер

(->), для дальнейшей настройки камеры необходимо зайти по указанному адресу в Webинтерфейс камеры.

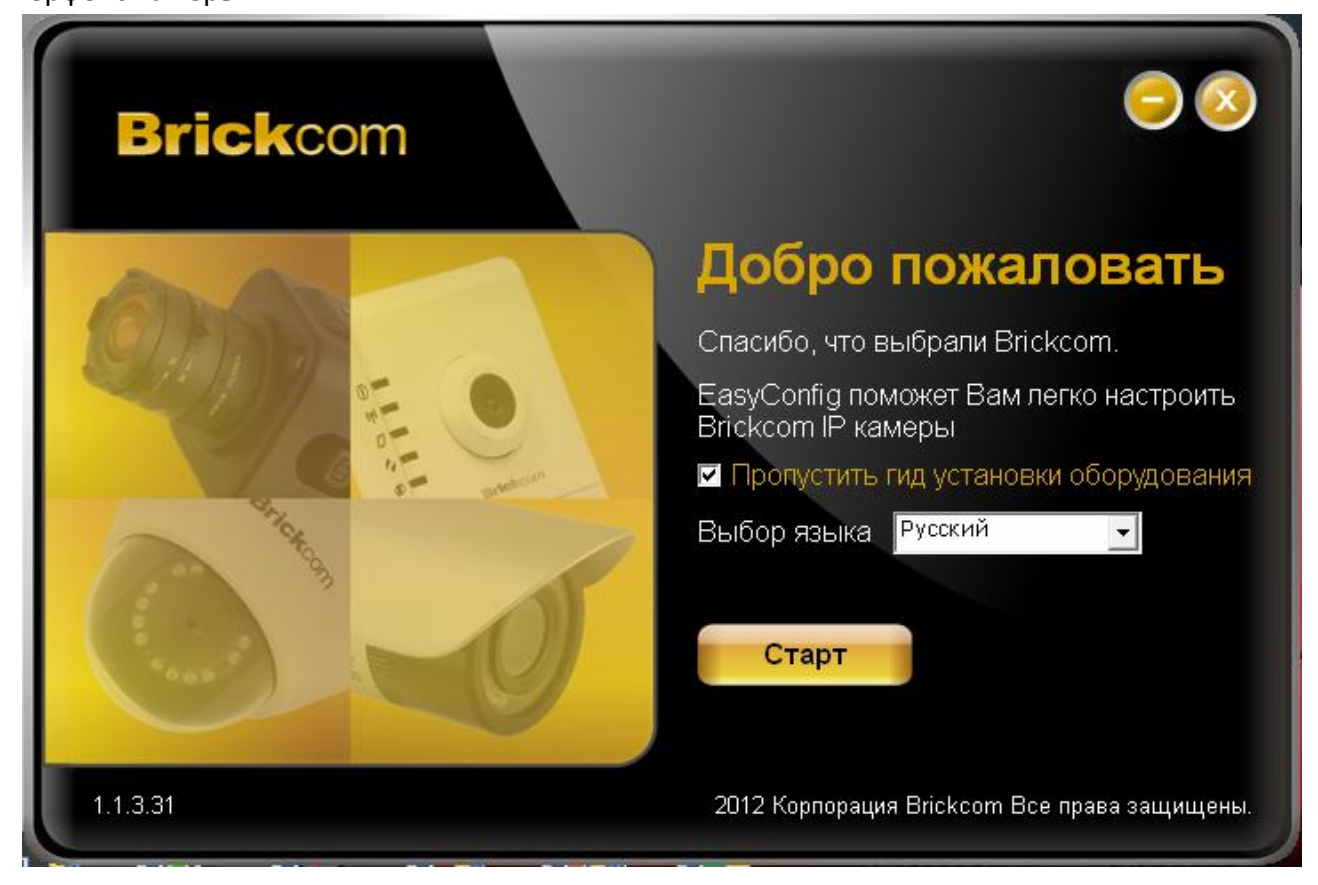

Рис. 17 — EasyConfig

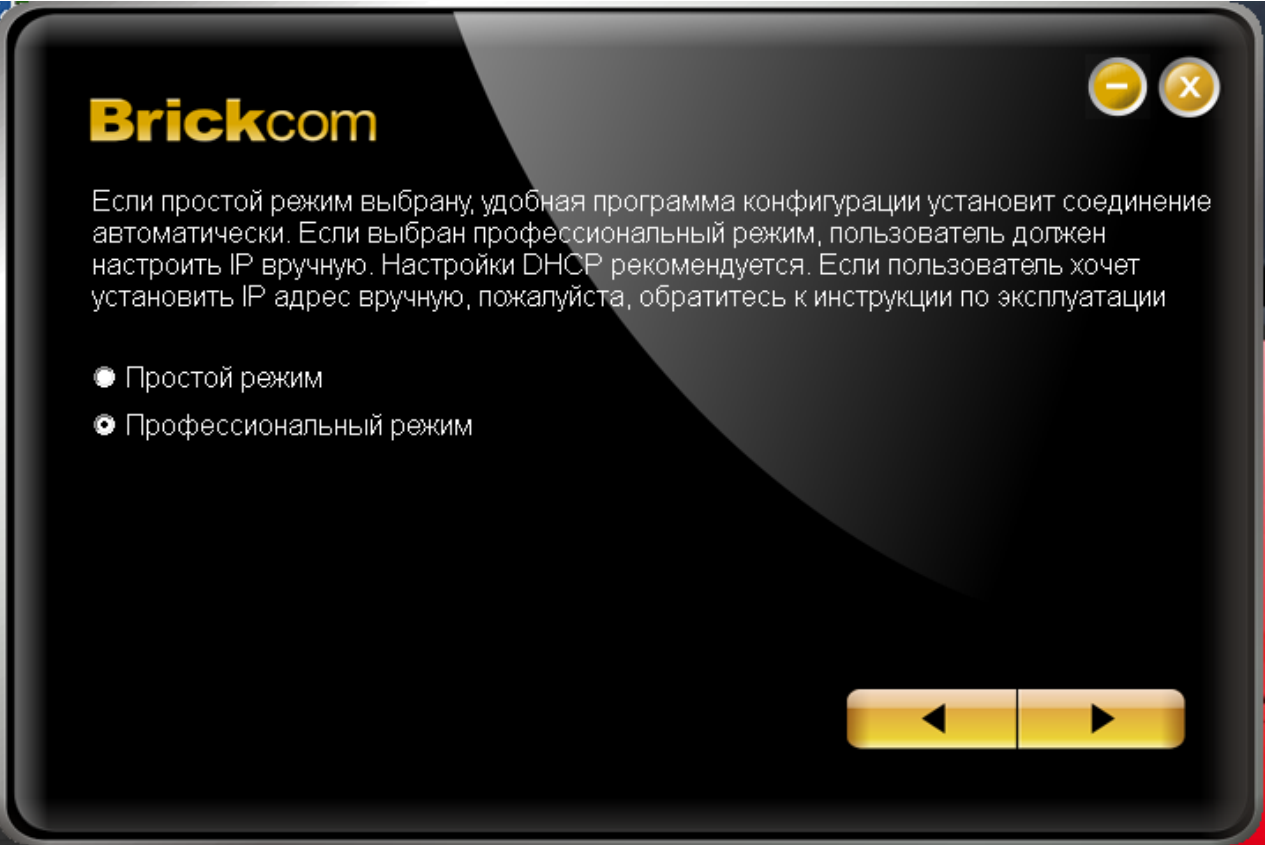

Рис. 18 — EasyConfig

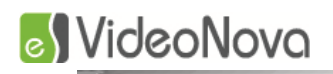

Руководство по настройке ІР-камер

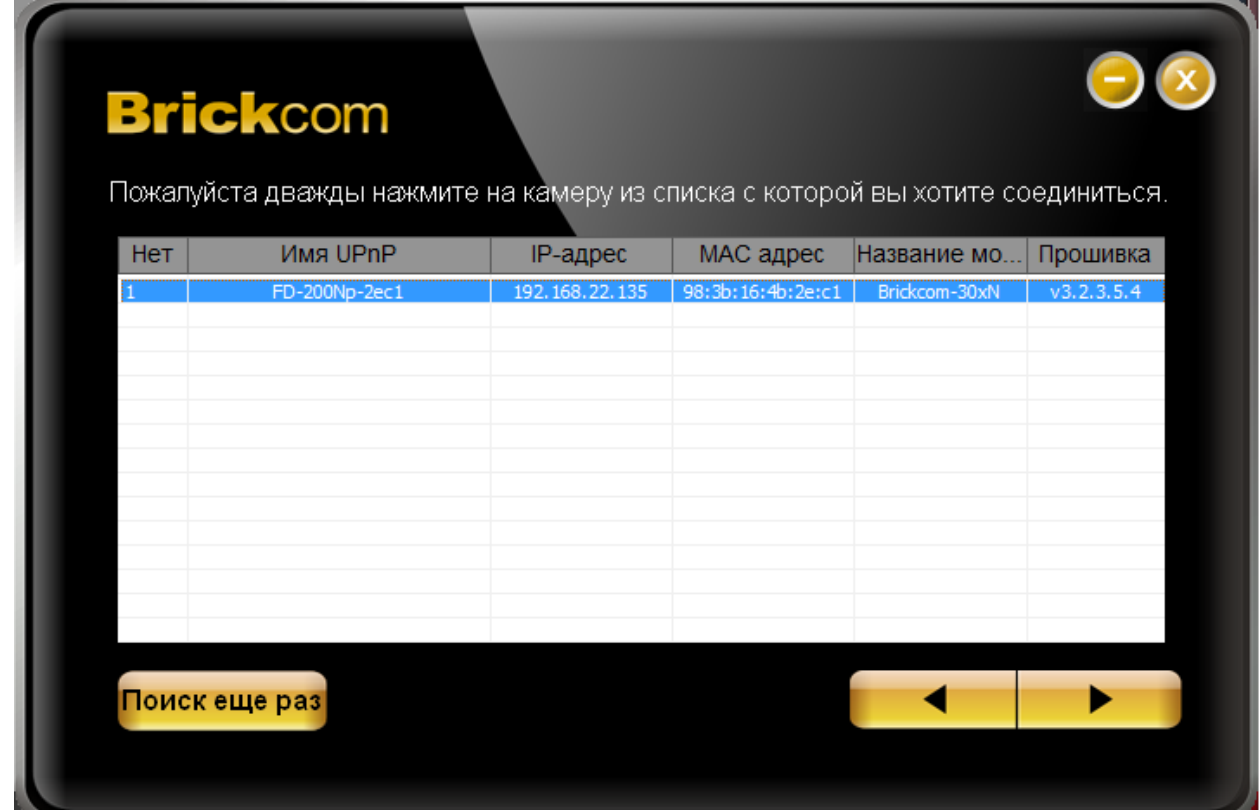

Рис. 19 — EasyConfig

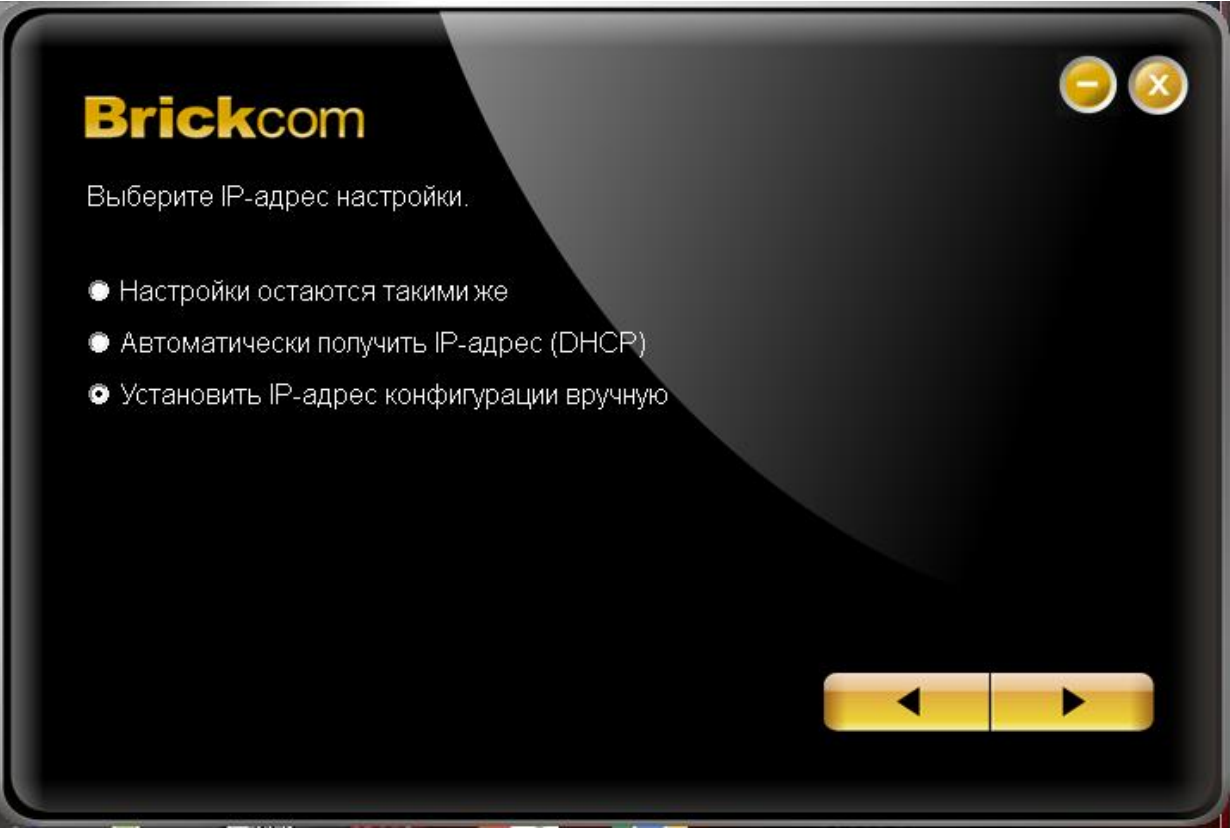

Рис. 20 — EasyConfig

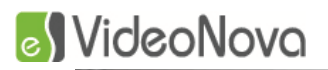

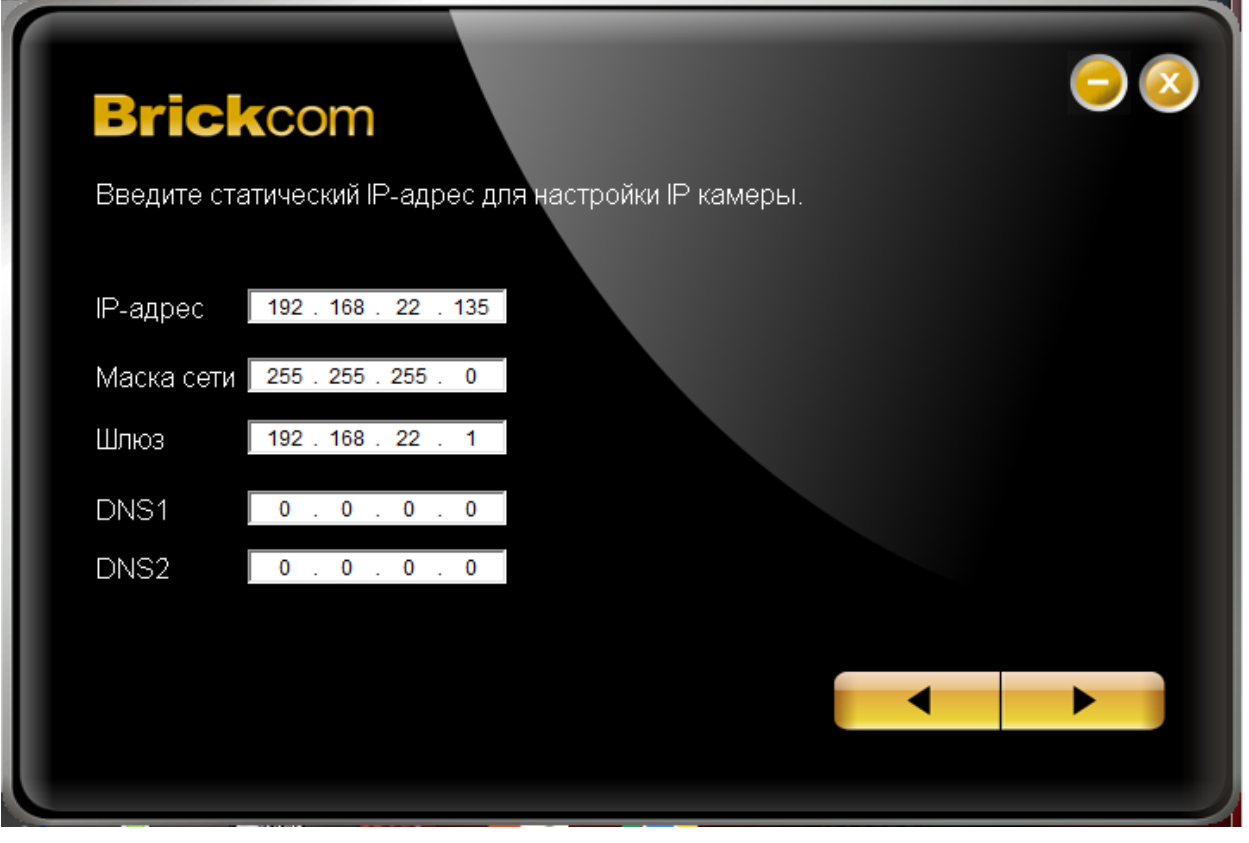

Рис. 21 — EasyConfig

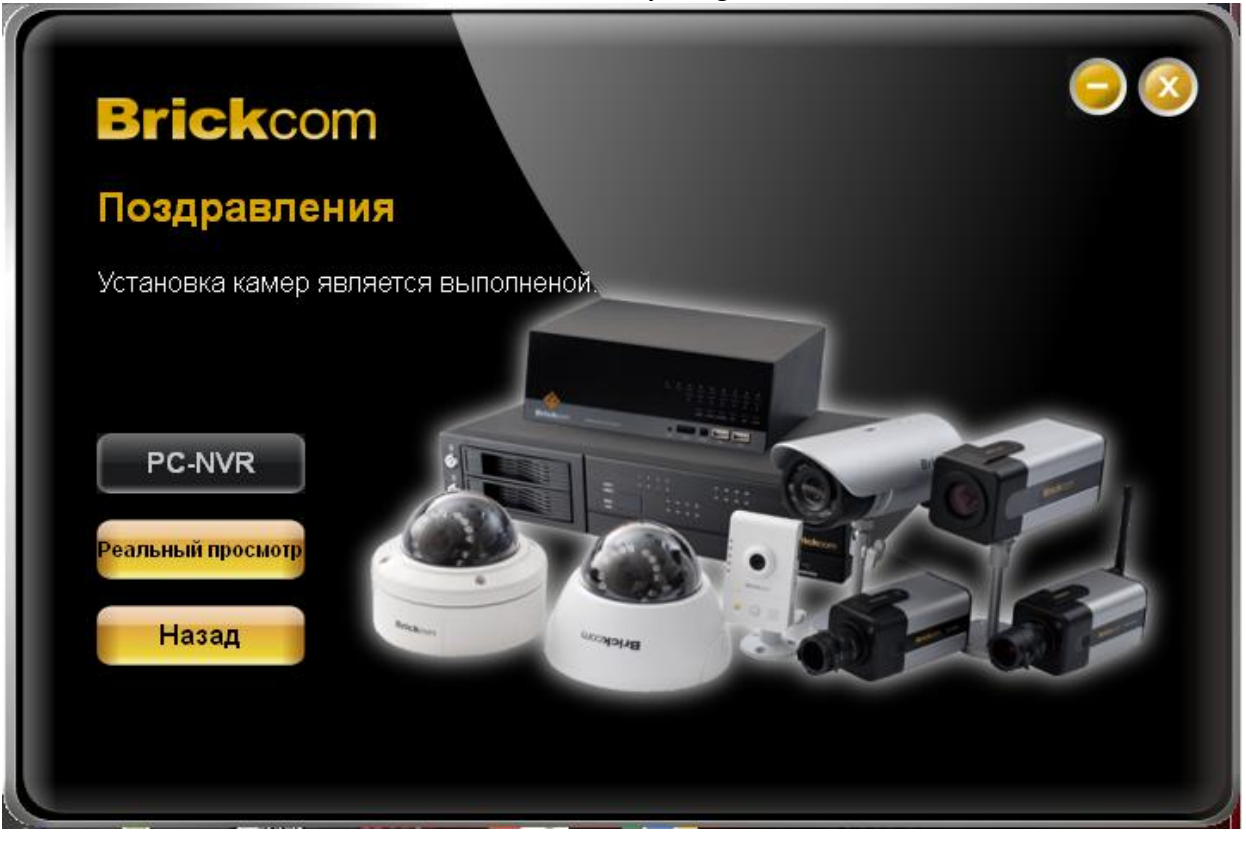

Рис. 22 — EasyConfig

Для подключения камеры к ЦСВ VideoNova необходимо указать HTTP и RTSP порты. Для получения информации о значении HTTP порта необходимо перейти в раздел Configuration->Network->HTTP/HTTPS (Puc. 23).

### SVideoNova 🕑

#### Руководство по настройке IP-камер

По умолчанию значение для HTTP порта равно 80. В случае если в настройках камеры выставлены значения по умолчанию, то при добавлении камеры в конфигураторе ЦСВ VideoNova значение поля «HTTP-порт» можно оставить нулевым, в этом случае при подключении к камерам будет применено именно это значение.

| 🗅 HTTP/HTTPS 🛛 🗙 🔽                                                                        | and the second second little |                           |       |                                    | Артем      |
|-------------------------------------------------------------------------------------------|------------------------------|---------------------------|-------|------------------------------------|------------|
| ← → C 192.168.22.135/https_                                                               | config.html                  |                           |       | <u> </u> な                         | 🔒 🛯 🛈 🛆    |
| Brickcom                                                                                  | FD-200Np Cam                 | era Configuration Utility |       | Live View   Configuration   Langue | age   Help |
| ▼ Camera/Video/Audio<br>> Camera<br>> Video<br>> Audio                                    | HTTP/HTTPS                   |                           |       |                                    |            |
| > Multicast                                                                               |                              |                           | HTTP  |                                    |            |
| > Privacy Mask Control                                                                    | Enable                       |                           |       |                                    |            |
| > Network Settings                                                                        | Port                         | 80                        |       |                                    |            |
| > UPnP                                                                                    |                              |                           |       |                                    |            |
| > DDNS                                                                                    |                              |                           | HTTPS |                                    |            |
| > EasyLink                                                                                | Enable                       |                           |       |                                    |            |
| > HTTP/HTTPS                                                                              | Port                         | 443                       |       |                                    |            |
| <ul> <li>▼ Event</li> <li>&gt; Event Settings</li> <li>&gt; Motion Detection</li> </ul>   |                              | Apply                     |       | Cancel                             |            |
| <ul> <li>Digital Input</li> <li>Audio Detection</li> <li>Temperature Detection</li> </ul> |                              |                           |       |                                    |            |
| ▼ Notifications                                                                           |                              |                           |       |                                    |            |
| > FTP Settings                                                                            |                              |                           |       |                                    |            |
| > Email Settings                                                                          |                              |                           |       |                                    |            |
| > Samba Settings                                                                          |                              |                           |       |                                    |            |
| > HTTP Settings                                                                           |                              |                           |       |                                    |            |

#### Рис. 23 — Сетевые настройки

Для получения информации о значении RTSP порта необходимо перейти в раздел Configuration->Camera/Video/Audio->Video и выбрать вкладку RTSPServer (Puc. 24). По умолчанию значение для RTSP порта равно 554. В случае если в настройках камеры выставлены значения по умолчанию, то при добавлении камеры в конфигураторе ЦСВ VideoNova значение поля «RTSPпорт» можно оставить нулевым, в этом случае при подключении к камерам будет применено именно это значение.

### SVideoNova 🖉

Руководство по настройке ІР-камер

| 🗅 Video 🗙 📃                                                        | the loss been been been been been been |                                             |
|--------------------------------------------------------------------|----------------------------------------|---------------------------------------------|
| ← → C [ 192.168.22.135/video_cc                                    | ənfig.html                             | ☆ 🔒 🕺 🕐 🙆 🗉                                 |
| <b>Brick</b> com                                                   | FD-200Np Camera Configuration Utility  | Live View   Configuration   Language   Help |
| ▼ Camera/Video/Audio<br>> Camera<br>> Video                        | Video Stream Video Overlay RTSP Server | TV-out Advanced Settings                    |
| > Audio<br>> Multicast<br>> Privacy Mask Control                   | RTSP Server                            |                                             |
| ▼ Network                                                          | Authentication NONE                    |                                             |
| > Network Settings<br>> UPnP                                       | RTP/RTCP                               |                                             |
| > DDNS<br>> EasyLink<br>> HTTP/HTTPS                               | Apply                                  | Cancel                                      |
| ▼ Event<br>> Event Settings                                        |                                        |                                             |
| <ul><li>Motion Detection</li><li>Digital Input</li></ul>           |                                        |                                             |
| <ul> <li>Audio Detection</li> <li>Temperature Detection</li> </ul> |                                        |                                             |
| ▼ Notifications                                                    |                                        |                                             |
| > FTP Settings<br>> Email Settings                                 |                                        |                                             |
| <ul><li>&gt; Samba Settings</li><li>&gt; HTTP Settings</li></ul>   |                                        |                                             |

Рис. 24 — Настройки RTSP сервера

#### 5.2 Настройки изображения

Для настройки изображения в Web-интерфейсе камеры необходимо перейти в раздел Configuration->Camera/Video/Audio->Video (Puc. 25). Проверить что в настройках потоков в пункте VideoCodec выбран пункт H.264. Установить необходимые настройки разрешения, битрейта, частоты кадров, частоты опорных кадров (GOP). Частота опорных кадров не должна быть автоматической, иначе это приведет к появлению артефактов на видео. Не рекомендуется выставлять слишком большие значения для параметра GOP, это может привести к появлению артефактов на видео, рекомендуемое значение 25.

### S VideoNova 🖉

Руководство по настройке IP-камер

| P Video ×  - → C □ 192.168.22.135/video_    | onfig.html            |                      |          | ☆ (                        | e 0       |
|---------------------------------------------|-----------------------|----------------------|----------|----------------------------|-----------|
| <b>Brick</b> com                            | FD-200Np Camera C     | onfiguration Utility | Live Vie | w   Configuration   Langua | ge   Help |
| ▼ Camera/Video/Audio<br>> Camera<br>> Video | Video<br>Stream Video | Overlay RT SP Server | TV-out   | Advanced Settings          |           |
| > Audio<br>> Multicast                      |                       | Stream               |          | _                          |           |
| > Privacy Mask Control                      | Video Codec H.        | 264 🔻                |          |                            |           |
| ▼ Network                                   | Video Resolution 19   | 20x1080 V            |          |                            |           |
| > Network Settings                          | Frame Rate 30         | )                    |          |                            |           |
| > UPnP                                      | Bitrate Mode Co       | onstant Bitrate 🔻    |          |                            |           |
| > DDNS                                      | Bitrate 80            | 00 Kbps. (64~12000)  |          |                            |           |
| > EasyLink                                  | Quality 3             | W                    |          |                            |           |
| > HTTP/HTTPS                                | GOP 25                | (0~30,0:auto)        |          |                            |           |
| ▼ Event                                     |                       | ,                    |          |                            |           |
| > Event Settings                            |                       | Stream               | 2        |                            |           |
| > Motion Detection                          | TV-out                |                      |          |                            |           |
| > Digital Input                             | Enable 🕑              |                      |          |                            |           |
| > Audio Detection > Temperature Detection   | Video Codec H.        | 264 🔻                |          |                            |           |
| <ul> <li>Temperature Detection</li> </ul>   | Video Resolution 19   | 20x1080 🔻            |          |                            |           |
|                                             | Frame Rate 30         | )                    |          |                            |           |
| > Fire Settings                             | Bitrate Mode Co       | onstant Bitrate 🔻    |          |                            |           |
| > Samba Settings                            | Bitrate 80            | 00 Kbps. (64~12000)  |          |                            |           |
| > HTTP Settings                             | Quality 2             | ¥                    |          |                            |           |

#### Рис. 25 — Настройки изображения

#### 5.3 Настройка детектора движений

Настройка детектора движений производится в автоматическом режиме при запуске сервера ЦСВ VideoNova, в настройках камеры создается зона на все изображение, размеры зоны НЕ РЕДАКТИРУЮТСЯ из клиента VideoNova, камеры Brickcom не поддерживают создания нескольких зон детекции.

Примечание: Прием тревожных сообщений от камер осуществляется по порту 40000 + n, где n – порядковый номер камеры в конфигураторе ЦСВ VideoNova, будьте внимательны при настройке системы.

#### 6 Настройка камер LTV Рго-серии

#### 6.1 Сетевые настройки

Для поиска и настройки сетевого интерфейса камер LTVPro-серии используется программа AdminTool (MDLoad), поставляемая в комплекте с оборудованием (Puc. 26). Для изменения сетевых настроек выделить нужную камеру в списке и в поля группы <IPinformation> ввести необходимые значения. Нажать кнопку «ChangelPaddress». Для дальнейшей настройки устройства необходимо подключиться к устройству используя InternetExplorer.

### SVideoNova 🕑

Руководство по настройке ІР-камер

\_ 🗆 🗙

#### MULTI Upgrade Tool V3.92

| STEP                                                                                                    | MAC Address                                                                                                    | Туре                             | IP Address                                                                                                    | HTTP Port           | Model                                                                                                    | SW Ver.                                                                                                    | Status                                                                          |
|----------------------------------------------------------------------------------------------------|----------------------------------------------------------------------------------------------------|----------------------------------|----------------------------------------------------------------------------------------------------|---------------------|----------------------------------------------------------------------------------------------------|----------------------------------------------------------------------------------------------------|---------------------------------------------------------------------------------|
| READY                                                                                                    | 00:11:5F:0B:50:E6                                                                                                    | STATIC                           | 192.168.22.137                                                                                                    | 80                  | NCDi-1303PR                                                                                                    | LTV01.2.1063.42                                                                                                    | 0.Connected                                                                     |
|                                                                                                    |                                                                                                    |                                  |                                                                                                    |                     |                                                                                                    |                                                                                                    |                                                                                 |
| •                                                                                                    |                                                                                                    |                                  | III                                                                                                    |                     |                                                                                                    |                                                                                                    | <b>,</b>                                                                        |
| NIC Select :                                                                                                    | Any IPv4                                                                                                    |                                  |                                                                                                    | _                   |                                                                                                    |                                                                                                    |                                                                                 |
| <ip information<="" td=""><td>&gt;</td><td></td><td>&lt; SEARCH &gt;</td><td></td><td><ul> <li><upgrade> -</upgrade></li> </ul></td><td></td><td></td></ip> | >                                                                                                    |                                  | < SEARCH >                                                                                                    |                     | <ul> <li><upgrade> -</upgrade></li> </ul>                                                                                                    |                                                                                                    |                                                                                 |
| <ip information<br="">IP Address:<br/>Subnet Mask:</ip>                                                                                                    | >                                                                                                    | 137 I<br>0 P                     | < SEARCH ><br>D ADMIN<br>Password ****                                                                                                   | aconds              | - <upgrade> -</upgrade>                                                                                                    | n Upgrade All                                                                                                    | STOP                                                                            |
| <ip information<br="">IP Address:<br/>Subnet Mask:<br/>Sateway:<br/>DNS1:</ip>                                                                              | >                                                                                                    | 137 I<br>0 F<br>1 0              | < SEARCH ><br>D ADMIN<br>Password *****<br>Search every 60 s<br>System Info Log<br>TCP Search                                            | econds              | File Open                                                                                                    | n Upgrade All<br>sion: Unknown                                                                                           | STOP                                                                            |
| <ip information<br="">IP Address:<br/>Subnet Mask:<br/>Sateway:<br/>DNS1:<br/>DNS2:<br/>Network Type</ip>                                                   | >         192       . 168       . 22       . 1         255       . 255       . 255       .         192       . 168       . 22       .         0       . 0       . 0       .         0       . 0       . 0       .         0       . 0       . 0       .         STATIC       HTTP Port                                                                                                    | 137 I<br>0 F<br>1 0<br>0 80      | < SEARCH ><br>D ADMIN<br>Password *****<br>Search every 60 s<br>System Info Log<br>TCP Search<br>192 . 168 . 10<br>192 . 168 .           | econds              | <ul> <li><upgrade> -</upgrade></li> <li>File Oper</li> <li>F/W ver</li> <li>✓ Prohibit S;</li> <li>Schedulec</li> <li>5 ▼</li> </ul>                                                                   | n Upgrade All<br>sion: Unknown<br>/W Downgrade I Bar<br>I Upgrade<br>Unit(s) simultaneously                              | STOP<br>v<br>ckup Camera Configs                                                |
| <ip information<br="">IP Address:<br/>Subnet Mask:<br/>Sateway:<br/>DNS1:<br/>DNS1:<br/>NS2:<br/>Vetwork Type<br/>C</ip>                                    | >         192       . 168       . 22       . 1         255       . 255       . 255       .         192       . 168       . 22       .         0       . 0       . 0       .         0       . 0       . 0       .         0       . 0       . 0       .         0       . 0       . 0       .         0       . 0       . 0       .         0       . 0       . 0       .         0       . 0       . 0       .         0       . 0       . 0       .         0       . 0       . 0       .         0       . 0       . 0       .         0       . 0       . 0       .         status       . 0       . 0       .         status       . 0       . 0       .         hange IP address       .       . | 137 I<br>0 F<br>1 0<br>0 0<br>80 | < SEARCH ><br>D ADMIN<br>Password *****<br>Search every 60 s<br>System Info Log<br>TCP Search<br>192 . 168 . 10<br>192 . 168 .<br>Search | econds . 1 10 . 255 | <ul> <li><upgrade> -</upgrade></li> <li>File Oper</li> <li>F/W ver</li> <li>Prohibit S,</li> <li>Schedulec</li> <li>\$\$\$\$\$\$\$\$\$\$\$\$\$\$\$\$\$\$\$\$\$\$\$\$\$\$\$\$\$\$\$\$\$\$\$\$</li></ul> | n Upgrade All<br>ision: Unknown<br>/W Downgrade I Baa<br>Upgrade<br>Unit(s) simultaneously                               | STOP<br>T<br>ckup Camera Configs<br>1 Searched                                  |
| <ip information<br="">IP Address:<br/>Subnet Mask:<br/>Sateway:<br/>DNS1:<br/>DNS2:<br/>Network Type<br/>C</ip>                                             | >         192       . 168       . 22       . 1         255       . 255       . 255       .         192       . 168       . 22       .         0       . 0       . 0       .         0       . 0       . 0       .         0       . 0       . 0       .         STATIC       HTTP Port          hange IP address       .       .                                                                                                    | 137 I<br>0 F<br>1 0<br>0 0<br>80 | < SEARCH ><br>D ADMIN<br>Password *****<br>Search every 60 s<br>System Info Log<br>TCP Search<br>192 . 168 . 10<br>192 . 168 .<br>Search | econds . 1 10 . 255 | <upgrade> -         File Open         F/W ver         ✓         Prohibit S,         Schedulec         5         0 Done (0 Errors)</upgrade>                                                            | n Upgrade All<br>sion: Unknown<br>/W Downgrade I Bar<br>I Upgrade<br>Unit(s) simultaneously<br>s), 0 Remain, 0 Uploading | STOP<br>T<br>ckup Camera Configs<br>1 Searched<br>1, Time Elapsed: 0000 seconds |

#### Рис. 26 — Admin Tool (MDLoad)

Для подключения камеры к ЦСВ VideoNova необходимо указать HTTP и RTSP порты. Для получения информации о значении HTTP и RTSP портов необходимо перейти в раздел Настройка->Сеть->Сервисные порты (Рис. 27).

По умолчанию значения для HTTP и RTSP портов равны 80 и 554 соответственно. В случае если в настройках камеры выставлены значения по умолчанию, то при добавлении камеры в конфигураторе ЦСВ VideoNova значения полей «HTTP-порт» и «RTSP-порт» можно оставить нулевыми, в этом случае при подключении к камерам будут применены именно эти значения.

### VideoNova

#### Руководство по настройке IP-камер

| ← ⇒ @ http://192 | 2.168.22.137/html/network_svrpo | ort.htm 🔎 = C | SETUP SERVICE PORT | × |                                          |           |                        | <b>↑</b> ★ ☆ |
|------------------|---------------------------------|---------------|--------------------|---|------------------------------------------|-----------|------------------------|--------------|
|                  |                                 | Просмотр      | Настройка          |   |                                          |           | Дистанционный просмотр |              |
|                  | Установка                       | Сервисны      | е порты            |   |                                          |           |                        |              |
|                  | видео                           |               | HTTP ROPT 00       |   | VMORU : 90 1-655251                      |           |                        |              |
|                  | . Аудио                         |               | RTSP ROPT 554      |   | умолчоо, 1~655351<br>умолч.:554 1~655351 |           |                        |              |
|                  | • Просмотр                      | l             | the hope           |   | Jinos 1                                  |           |                        |              |
|                  | ■ FTP                           |               |                    |   |                                          |           |                        |              |
|                  | • События                       |               |                    |   |                                          | Сохранить | Сбросить               |              |
|                  | ⊡ Сеть                          |               |                    |   |                                          |           |                        |              |
|                  | Настройка ІР                    |               |                    |   |                                          |           |                        |              |
|                  | • Сервисные                     |               |                    |   |                                          |           |                        |              |
|                  | порты                           |               |                    |   |                                          |           |                        |              |
|                  | RTP                             |               |                    |   |                                          |           |                        |              |
|                  | E-mail                          |               |                    |   |                                          |           |                        |              |
|                  | • Система                       |               |                    |   |                                          |           |                        |              |
|                  |                                 |               |                    |   |                                          |           |                        |              |
|                  |                                 |               |                    |   |                                          |           |                        |              |
|                  |                                 |               |                    |   |                                          |           |                        |              |
|                  |                                 |               |                    |   |                                          |           |                        |              |
|                  |                                 |               |                    |   |                                          |           |                        |              |
|                  |                                 |               |                    |   |                                          |           |                        |              |
|                  |                                 |               |                    |   |                                          |           |                        |              |
|                  |                                 |               |                    |   |                                          |           |                        |              |
|                  |                                 |               |                    |   |                                          |           |                        |              |
|                  |                                 |               |                    |   |                                          |           |                        |              |
|                  |                                 |               |                    |   |                                          |           |                        |              |
|                  |                                 |               |                    |   |                                          |           |                        |              |
|                  |                                 |               |                    |   |                                          |           |                        |              |
|                  |                                 |               |                    |   |                                          |           |                        |              |
|                  |                                 |               |                    |   |                                          |           |                        |              |
|                  |                                 |               |                    |   |                                          |           |                        |              |
|                  |                                 |               |                    |   |                                          |           |                        |              |

Рис. 27 — Сервисные порты

#### 6.2 Настройки изображения

Для настройки изображения в Web-интерфейсе камеры необходимо перейти в раздел Настройка->Видео->Кодек (Рис. 28). Проверить что в настройках потоков в пункте Кодек выбран пункт H.264. Установить необходимые настройки разрешения, битрейта, частоты кадров, частоты опорных кадров (GOPSize). Не рекомендуется выставлять слишком большие значения для параметра GOPSize, это может привести к появлению артефактов на видео, рекомендуемое значение 25.

#### Руководство по настройке ІР-камер

| e\$ | Video | oNova |
|-----|-------|-------|
|-----|-------|-------|

| ← → @ http://192.168.22.137/html/video_codec.ht | m 🔎 – 🖒 <i>©</i> SETUP CODEC | ×               | Aab                  |                        | ↑ ★ ☆ |
|-------------------------------------------------|------------------------------|-----------------|----------------------|------------------------|-------|
|                                                 | Просмотр Настройк            | a               |                      | Дистанционный просмотр |       |
| Установка                                       | Видео кодек                  |                 |                      |                        |       |
| в Видео                                         | _                            |                 |                      |                        |       |
| ▶ Кодек                                         | Поток                        | 1-//            | 2-0                  |                        |       |
| Камера                                          | Размер                       | H.204           | H.204 ▼<br>704×480 ▼ |                        |       |
| • Аудио                                         | Частота кадров               | 25              | 25                   |                        |       |
| Просмотр                                        | GOP Size                     | 25 Frames[1~60] | 12 Frames[1~60]      |                        |       |
| D FTP                                           | Контроль потока              | VBR             | VBR 🗸                |                        |       |
| п События                                       | Средний поток                | 10000 kbps      | 3000 kbps            | 512kbps~10000kbps]     |       |
| п Сеть                                          | Quality                      | 80              | 80                   | [1~100]                |       |
|                                                 |                              |                 |                      |                        |       |
| Ш СИСТЕМА                                       | Boost Quality                | ON V            |                      |                        |       |
|                                                 | Boost FPS                    | 25              | 25                   |                        |       |
|                                                 |                              |                 |                      |                        |       |
|                                                 |                              |                 |                      |                        |       |
|                                                 | Уменьшение мерцания          | 50Hz 🖌          |                      |                        |       |
|                                                 |                              |                 |                      |                        |       |
|                                                 | Зеркальное                   | VERTICAL        |                      |                        |       |
|                                                 | изображение                  |                 |                      |                        |       |
|                                                 |                              |                 |                      |                        |       |
|                                                 |                              |                 |                      | Сохранить Сбросить     |       |
|                                                 | Перейти                      |                 |                      |                        |       |
|                                                 | К настройке установки        |                 |                      |                        |       |
|                                                 | К настройке камеры           |                 |                      |                        |       |
|                                                 |                              |                 |                      |                        |       |
|                                                 |                              |                 |                      |                        |       |
|                                                 |                              |                 |                      |                        |       |
|                                                 |                              |                 |                      |                        |       |
|                                                 |                              |                 |                      |                        |       |
|                                                 |                              |                 |                      |                        |       |
|                                                 |                              |                 |                      |                        |       |
|                                                 |                              |                 |                      |                        |       |
|                                                 |                              |                 |                      |                        |       |

Рис. 28 — Настройки изображения

#### 6.3 Настройка детектора движений

Настройка детектора движений производится в автоматическом режиме при запуске сервера ЦСВ VideoNova, в настройках камеры создается зона на все изображение, размеры зоны НЕ РЕДАКТИРУЮТСЯ из клиента VideoNova, камеры LTVPro-серии не поддерживают создания нескольких зон детекции.

Примечание: Прием тревожных сообщений от камер осуществляется по порту 64000, будьте внимательны при настройке системы.

## 7 Настройка камер LTVT-серии7.1 Сетевые настройки

Для поиска и настройки сетевого интерфейса камер LTVT-серии используется программа IPFinder (Рис. 29), поставляемая в комплекте с оборудованием. Для изменения сетевых настроек выделить нужную камеру в списке и в поля IPAddress, SubnetMask, Gateway ввести значения IPадреса, маски подсети и шлюза по умолчанию соответственно.

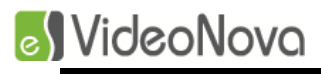

Руководство по настройке IP-камер

| Qii (!)                                                          | =                                                            |                                                 |                       |                    |            |           |            |                     | English       |
|------------------------------------------------------------------|--------------------------------------------------------------|-------------------------------------------------|-----------------------|--------------------|------------|-----------|------------|---------------------|---------------|
| era List                                                         |                                                              |                                                 |                       |                    |            |           |            |                     |               |
| nera Name                                                        | MAC Address                                                  | IP Address                                      | Subnet Mask           | Default Gateway    | Port       | DHCP      | FW Version | Model No.           | Status        |
| am                                                               | 00:0b:67:01:bd:3f                                            | 192.168.22.102                                  | 255.255.255.0         | 192.168.22.1       | 80         | off       | 01.08      | LTV-ICDM3-T8230H-F3 | . <u>View</u> |
|                                                                  |                                                              |                                                 |                       |                    |            |           |            |                     |               |
|                                                                  |                                                              |                                                 |                       |                    |            |           |            |                     |               |
|                                                                  |                                                              |                                                 |                       |                    |            |           |            |                     |               |
|                                                                  |                                                              |                                                 |                       |                    |            |           |            |                     |               |
|                                                                  |                                                              |                                                 |                       |                    |            |           |            |                     |               |
|                                                                  |                                                              |                                                 |                       |                    |            |           |            |                     |               |
|                                                                  |                                                              |                                                 |                       |                    |            |           |            |                     |               |
|                                                                  |                                                              |                                                 |                       |                    |            |           |            |                     |               |
| Camera Name                                                      | ipcar                                                        | n                                               | Please enter r        | name and passsword | to certify | yourself: |            |                     |               |
|                                                                  |                                                              |                                                 |                       |                    |            |           |            |                     |               |
| MAC Address                                                      | 00:0b:67:0                                                   | 11:bd:3f                                        | User Name             |                    |            |           |            |                     |               |
| MAC Address<br>IP Address                                        | 00:0b:67:0                                                   | 11:bd:3f<br>22.102                              | User Name<br>Password |                    |            |           |            |                     |               |
| MAC Address<br>IP Address<br>Subnet Mask                         | 00:0b:67:0<br>192.168.2<br>255.255.1                         | 11:bd:3f<br>22.102<br>255.0                     | User Name<br>Password |                    |            |           |            |                     |               |
| MAC Address<br>IP Address<br>Subnet Mask<br>Gateway              | 00:0b:67:0<br>192.168.2<br>255.255.1<br>192.168.             | 11:bd:3f<br>22.102<br>255.0<br>22.1             | User Name<br>Password |                    |            |           |            |                     |               |
| MAC Address<br>IP Address<br>Subnet Mask<br>Gateway<br>HTTP Port | 00:0b:67:0<br>192.168.2<br>255.255.1<br>192.168.8<br>80 DHCt | 11:bd:3f<br>22:102<br>255:0<br>.22:1<br>P off ¥ | User Name<br>Password |                    |            |           |            |                     |               |
| MAC Address<br>IP Address<br>Subnet Mask<br>Gateway<br>HTTP Port | 00:0b:67:0<br>192.168.2<br>255.255.<br>192.168.<br>80 DHCE   | 11:bd:3f<br>22.102<br>255.0<br>.22.1<br>P • f   | User Name<br>Password | Verify             | Canc       | el        |            |                     |               |

#### Рис. 29 — IPFinder

Для подключения камеры к ЦСВ VideoNova необходимо указать HTTP и RTSP порты. Для получения информации о значении HTTP порта необходимо перейти в раздел Конфигурация->Параметры сети->Сеть (Рис. 30).

| C () () () () () () () () () () () () ()                                                                                                    | general.html 🔎 + C 🏉 LTV-ICDM3-T8230H-F3.6 🛛 🛛                                                                                                    | • - • ► × • • • ★ \$       |
|----------------------------------------------------------------------------------------------------|----------------------------------------------------------------------------------------------------|----------------------------|
|                                                                                                    |                                                                                                    | www.ltv-cctv.com           |
| Живое видео   Конфигураци                                                                                                    | ия                                                                                                    | Пользователь:admin   Выход |
| Русский ✓<br>Информация<br>Параметры изображения<br>Параметры сети<br>Сеть<br>FTP<br>RTSP<br>SNMP<br>802.1X<br>Управление учетной записью<br>Параметры событий<br>Параметры записи<br>Параметры системы<br>Журнал событий | Параметры сети<br>Просмотр текущих параметров сети:<br>Грасмотр<br>Имя камеры:<br>Градат<br>Порт НТТР: 80<br>Порт НТТРS: 443<br>Настроить IPV4 адрес<br>DHCP:<br>IPV4 адрес:<br>192.168.22.102<br>Маска подсети:<br>255.255.255.0<br>Шлюз по умолчанию:<br>192.168.22.1<br>Основной DNS:<br>0.0.0<br>Вспомогательный DNS:<br>0.0.0<br>UPnP<br>Действие:<br>ВКЛ.<br>ВЫКЛ<br>У<br>Дата и время:<br>ВЫКЛ<br>ВЫКЛ | Сохранить                  |
| <                                                                                                    |                                                                                                    | >                          |

Рис. 30 — Параметры сети

### 🛃 VideoNova

#### Руководство по настройке IP-камер

По умолчанию значение для HTTP порта равно 80. В случае если в настройках камеры выставлены значения по умолчанию, то при добавлении камеры в конфигураторе ЦСВ VideoNova значение поля «HTTP-порт» можно оставить нулевым, в этом случае при подключении к камерам будут применены именно это значение.

Для получения информации о значении RTSP порта необходимо перейти в раздел Конфигурация->Параметры сети->RTSP (Рис. 31). По умолчанию значение для RTSP порта равно 554. В случае если в настройках камеры выставлены значения по умолчанию, то при добавлении камеры в конфигураторе ЦСВ VideoNova значение поля «RTSP-порт» можно оставить нулевым, в этом случае при подключении к камерам будут применены именно это значение.

Примечание: Камеры LTVT-серии позволяют изменять URLRTSP-потоков, необходимо убедиться в том что в настройках RTSP-сервера (Рис. 31) в полях «Поток RTSP1->URL» и «Поток RTSP2->URL» установлены значения «stream1» и «stream2» соответственно.

| ← → @ http://192.168.22.102/www/net_r | tsp.html 🔎 - 🖒 🌽 LTV-ICDM3-T82308   | 30H-F3.6 × 合大 僚                              |
|---------------------------------------|-------------------------------------|----------------------------------------------|
|                                       |                                     | www.ltv-cctv.com                             |
| Живое видео   Конфигураци             | я                                   | Пользователь:admin   Выход                   |
|                                       | Основная настройка                  |                                              |
| Русский 🗸                             | Идентификатор входа:                | ца: admin Пароль: •••••                      |
| Информация                            | Порт                                | pt: 554 (1~65535)                            |
| Параметры изображения                 | Аутентификация                      |                                              |
| Параметры сети                        | Действие:                           | ие: 🖲 ВКЛ. 🔿 ВЫКЛ                            |
| Сеть                                  | Поток RTSP1                         |                                              |
| FTP                                   | URL                                 | RL: stream1                                  |
| RTSP                                  | Многоадресная передача:             | на: stream1m Одноадресная передача: stream1  |
| SNMP                                  | Адрес многоадресной передачи:       | ни: 231.8.8.200 (224.0.1.1~239.255.255.254)  |
| 802.1X                                | Адрес многоадресной передачи аудио: | 10: 231.8.8.202 (224.0.1.1~239.255.255.254)  |
| Яправление учетной записью            | Поток RTSP2                         |                                              |
| Параметры сообний                     | URL                                 | RL: stream2                                  |
|                                       | Многоадресная передача:             | на: stream2m Одноадресная передача: stream2  |
| Журнал событий                        | Адрес многоадресной передачи:       | ни: 231.8.8.210 (224.0.1.1~239.255.255.254)  |
| журнал соовний                        | Адрес многоадресной передачи аудио: | 10: 231.8.8.212 (224.0.1.1~239.255.255.254)  |
|                                       | Поток RTSP3                         |                                              |
|                                       | URL                                 | RL: stream3                                  |
|                                       | Многоадресная передача:             | на: stream3m Одноадресная передача: stream3  |
|                                       | Адрес многоадресной передачи:       | ни: 231.8.8.220 (224.0.1.1~239.255.255.254)  |
|                                       | Адрес многоадресной передачи аудио: | 10: 231.8.8.222 (224.0.1.1~239.255.255.254)  |
|                                       |                                     | Сохранить Восстановить значения по умолчанию |
|                                       |                                     |                                              |
|                                       |                                     |                                              |
|                                       |                                     |                                              |
|                                       |                                     |                                              |
|                                       |                                     |                                              |
|                                       |                                     |                                              |
|                                       |                                     |                                              |
|                                       |                                     |                                              |
|                                       |                                     |                                              |
| <                                     |                                     | >                                            |

Рис. 31— Настройки RTSP сервера

#### 7.2 Настройки изображения

Для настройки изображения в Web-интерфейсе камеры необходимо перейти в раздел Конфигурация->Параметры изображения->Кодек (Рис. 32). Проверить что в настройках потоков в пункте Кодек выбран пункт H.264. Установить необходимые настройки разрешения, битрейта, частоты кадров, частоты опорных кадров (Длина GOP). Не рекомендуется выставлять слишком большие значения для параметра Длина GOP, это может привести к появлению артефактов на видео, рекомендуемое значение 25.

### 🔊 VideoNova

Руководство по настройке IP-камер

| C ( ) ( http://192.168.22.102/www/img                                                                                                    | g_codec.html 🛛 🔎 🗝 🖉 🕻                                                                                                    | TV-ICDM3-T8230H-F3.6 ×                                                                                                    | <b>↑</b> ★α                |
|----------------------------------------------------------------------------------------------------|----------------------------------------------------------------------------------------------------|----------------------------------------------------------------------------------------------------|----------------------------|
|                                                                                                    |                                                                                                    |                                                                                                    | www.ltv-cctv.com           |
| Живое видео   Конфигурац                                                                                                    | ия                                                                                                    |                                                                                                    | Пользователь:admin   Выхо, |
| Живое видео Конфигурац<br>Русский ✓<br>Информация<br>Параметры изображения<br>Кодек<br>Экспозиция<br>Баланс белого<br>Управление цветом<br>Область маскирования<br>Параметры событий<br>Параметры событий<br>Параметры записи<br>Параметры системы<br>Журнал событий | ия<br>Текущий режим сжатия<br>Текущий профиль:<br>Профили сжатия<br>Редактировать профиль:<br>Поток1<br>Разрешение:<br>Кодек:<br>Частота кадров:<br>Ипрофиль:<br>Управление битрейтом:<br>Битрейт СВR:<br>Частота кадров:<br>Длина GOP:<br>QoS:<br>Профиль:<br>Управление битрейтом:<br>Кодек:<br>Частота кадров:<br>Длина GOP:<br>QoS:<br>Профиль:<br>Управление битрейтом:<br>Соска | IX<br>Профиль1 ✓<br>Сохранить профиль<br>1280х720 ✓<br>H264 ✓<br>10 ✓<br>25 ✓<br>63 (0~63)<br>Main ✓<br>CBR ✓<br>9005 (20~12000)<br>640х360 ✓<br>H264 ✓<br>12 ✓<br>15 ✓<br>34 (0~63)<br>Main ✓<br>VBR ✓ | Пользователь:admin   Выхо  |
|                                                                                                    | Мин. значение VBR:<br>Макс. значение VBR:                                                                                                    | 1000 (20~4000)<br>4000 (1000~12000)                                                                                                    |                            |
|                                                                                                    | Разрешение:<br>Кодек:<br>Частота кадров:<br>Качество:                                                                                                    | 640x360 V<br>МЈРЕG V<br>1 V<br>Среднее V                                                                                                    |                            |

Рис. 32 — Параметры изображения

#### 7.3 Настройка детектора движений

Настройка детектора движений производится в автоматическом режиме при запуске сервера ЦСВ VideoNova, в настройках камеры создается зона на все изображение, размеры зоны НЕ РЕДАКТИРУЮТСЯ из клиента VideoNova, камеры LTVT-серии не поддерживают создания нескольких зон детекции.

#### 8 Настройка камер LTV Е-серии

#### 8.1 Сетевые настройки

Для поиска и настройки сетевого интерфейса камер LTVE-серии используется программа IPTool (Рис. 33), поставляемая в комплекте с оборудованием. Для изменения сетевых настроек необходимо выделить нужную камеру в списке вызвать контекстное меню правой кнопкой мыши, и выбрать пункт Networksetup. В появившемся окне (Рис. 34) выбрать пункт UsethefollowingIPaddress и в поля IPAddress, Subnet, Gateway ввести значения IP-адреса, маски подсети и шлюза по умолчанию соответственно. Нажать кнопку «OK».

### ovoNova 🕑

\_ 🗆 🗙

1P Tool 1.8.3.7

### IP Management tools

|                | -               | Street .                       | -                | No. of Concession, Name |           | and the second second s | -           | and the second second se | Contractory of the |                     | and the owner where the owner where the owner where the owner where the owner where the owner where the owner w |
|----------------|-----------------|--------------------------------|------------------|-------------------------|-----------|----------------------------------------------------------------------------------------------------|-------------|----------------------------------------------------------------------------------------------------|--------------------|---------------------|----------------------------------------------------------------------------------------------------|
| Device name    | IP Address      | Subnet Mask                    | Gateway          | Data Port               | HTTP Port | MAC                                                                                                    | DHCP        | Device Type                                                                                                    | firmware version   | Software Build Date | Kernel Version                                                                                                  |
| _TV-NVR-0833   | 192.168.1.150   | 255.255.255.0                  | 192.168.1.1      | 6036                    | 80        | 00:18:AE:5B:19:3F                                                                                                    |             | DVR                                                                                                    | 3.4.5              | 20150915            | 124ef2a5                                                                                                    |
| DEVICE04       | 192.168.1.248   | 255.255.255.0                  | 192.168.1.1      | 9008                    | 80        | 00:18:AE:4C:87:C9                                                                                                    | not started | IP Camera                                                                                                    | 3.4.1              | 20140814            | 20131023                                                                                                    |
| TV IP E-Series | 192 168 1.52    | 255 255 255 0                  | 192,168,1,1      | 9008                    | 80        | 00.18 AE 59.62 B9                                                                                                    | not started | IP Camera                                                                                                    | 3.4.2              | 20151023            | 20140907                                                                                                    |
| TVIPE-Series   | 192.168.1.53    | 255.255.255.0<br>255.255.255.0 | 192.168.1.1      | 9008                    | 80        | 00:18:AE:53:42:38                                                                                                    | not started | IP Camera                                                                                                    | 3.4.2              | 20151023            | 20140907                                                                                                    |
| LIVIF E-Selles | 132.160.1.31    | 200.200.200.0                  | 132.100.1.1      | 3000                    | 00        | 00.10.AE.33.AD.A7                                                                                                    | notstatteu  | IF Califeia                                                                                                    | 3.4.2              | 20151025            | 20140307                                                                                                    |
|                |                 |                                |                  |                         |           |                                                                                                    |             |                                                                                                    |                    |                     |                                                                                                    |
|                |                 |                                |                  |                         |           |                                                                                                    |             |                                                                                                    |                    |                     |                                                                                                    |
|                |                 |                                |                  |                         |           |                                                                                                    |             |                                                                                                    |                    |                     |                                                                                                    |
|                |                 |                                |                  |                         |           |                                                                                                    |             |                                                                                                    |                    |                     |                                                                                                    |
|                |                 |                                |                  |                         |           |                                                                                                    |             |                                                                                                    |                    |                     |                                                                                                    |
|                |                 |                                |                  |                         |           |                                                                                                    |             |                                                                                                    |                    |                     |                                                                                                    |
|                |                 |                                |                  |                         |           |                                                                                                    |             |                                                                                                    |                    |                     |                                                                                                    |
|                |                 |                                |                  |                         |           |                                                                                                    |             |                                                                                                    |                    |                     |                                                                                                    |
|                |                 |                                |                  |                         |           |                                                                                                    |             |                                                                                                    |                    |                     |                                                                                                    |
|                |                 |                                |                  |                         |           |                                                                                                    |             |                                                                                                    |                    |                     |                                                                                                    |
|                |                 |                                |                  |                         |           |                                                                                                    |             |                                                                                                    |                    |                     |                                                                                                    |
| Dev. Name:     | LTV IP E-Series | IP:                            |                  | 192.168                 | .1.52     | DNS1:                                                                                                    | 8.8.        | 8.8                                                                                                    | Kernel V           | er: 20              | 140907                                                                                                    |
| MAGAIL         | 00-18-AE-59-62- | 89 01                          | - <b>14</b> - 16 | 255 255                 | 255.0     |                                                                                                    | 8.8         | 8.8                                                                                                    |                    | ·<br>·              | 2                                                                                                    |
| MAC Addr.:     | 00.10.42.00.02. | Sur Sur                        | o Mask.          | 200.200                 |           | DNSZ:                                                                                                    | 0.0.        | 0.0                                                                                                    | Hardwai            | e ver:              | ,                                                                                                    |
| Dev. Type:     | IP Camera       | Ga                             | teway:           | 192.168                 | (1,1      | Http Port:                                                                                                    | 80          |                                                                                                    | Software           | e Ver: 3.4          | 4.2                                                                                                    |
|                | 9008            | D. J                           | U Dura           | 201510                  | 23        |                                                                                                    |             |                                                                                                    |                    |                     |                                                                                                    |

#### Рис. 33 — IP Tool

| ocal Config    |                                | Device config          |                    |          |    |    |   |     |  |
|----------------|--------------------------------|------------------------|--------------------|----------|----|----|---|-----|--|
| Adapter        | Realtek PCIe GBE Fan           | C Obtain an IP add     | ress automatically |          |    |    |   |     |  |
| IP Address     | 192.168.1.100                  | Use the following      | IP address         |          |    |    |   |     |  |
| Subnet Mask:   | 255.255.255.0                  | IP Address 192 .       | 168 . 1 . 52       | DNS1:    | 8. | 8. | 8 | . 8 |  |
| Gateway:       | 192.168.1.1                    | Subnet 255 .           | 255 . 255 . 0      | DNS2:    | 8. | 8. | 8 | . 8 |  |
| DNS1:          | 192.168.1.1                    | Gateway: 192 .         | 168 . 1 . 1        |          |    |    |   |     |  |
| DNS2:          |                                | User Name admin        | <u></u>            | Password | [  |    |   |     |  |
| p: Please chec | k if password is correct, wher | IP address setup fails |                    |          | 01 | 7  |   | ~   |  |

#### Рис. 34 — Network setup

Для подключения камеры к ЦСВ VideoNova необходимо указать HTTP и RTSP порты. Для получения информации о значении HTTP и RTSP портов необходимо перейти в раздел Настройка->Сетевые настройки->Порт (Puc. 35).

По умолчанию значения для HTTP и RTSP портов равны 80 и 554 соответственно. В случае если в настройках камеры выставлены значения по умолчанию, то при добавлении камеры в конфигураторе ЦСВ VideoNova значения полей «HTTP-порт» и «RTSP-порт» можно оставить нулевыми, в этом случае при подключении к камерам будут применены именно эти значения.

### S VideoNova 🕑

| (→)                                                                                                    | 190/WebCam.html                     | ク - C 🥝 WebCam | × |           |           |                | h ★ ₩ |
|----------------------------------------------------------------------------------------------------|-------------------------------------|----------------|---|-----------|-----------|----------------|-------|
|                                                                                                    |                                     |                |   |           |           |                |       |
|                                                                                                    |                                     |                |   |           |           | Просм. снимков | Видео |
| <ul> <li>Конфигурация системы         <ul> <li>Основная информация</li> <li>Дата и время</li> <li>Ята и время</li> <li>Ята и время</li> <li>Пастройка видео</li> <li>Канфра</li> <li>Потоки видео</li> <li>Время</li> <li>Приватная маска</li> <li>Зона ВОІ</li> </ul> </li> <li>Настройка РТ2</li> <li>Протокол</li> <li>Предустановка</li> <li>Настройки РТ2</li> <li>Зона датекция движения</li> <li>Датехника движения</li> <li>Расписание обнаружения да<br/>Настройки Тревохного вхоа</li> <li>Трев. выхоа</li> <li>Трев. выхоа</li> <li>Аля Server</li> </ul> <li>Сетевые настройки</li> <li>Конфигурация сареса IP</li> <li>Конфигурация сареса IP</li> <li>Конфигурация сареса IP</li> <li>Настройка DDNS</li> <li>ВТ5P</li> <li>UPNP</li> <li>Настройка ITP</li> <li>Расширенные настройки</li> <li>Настройка дрижирования и<br/>перрока базпасности</li> <li>Настройка дрижирования и<br/>перрока базпасности</li> | HTTP Πορτ<br>Data Πορτ<br>RTSP Πορτ | 80             |   |           | Настройка | Просм. снимков | Видео |
|                                                                                                    |                                     |                |   |           |           |                |       |
| < >                                                                                                    |                                     |                |   | Сохранить |           |                |       |

Рис. 35 — Настройки сетевых портов

#### 8.2 Настройки изображения

Для настройки изображения в Web-интерфейсе камеры необходимо перейти в раздел Настройки->Настройка видео->Потоки видео (Рис. 36). Проверить что в настройках потоков в пункте Компрессия выбран пункт H.264, а в пункте Тип кодирования выбран пункт MainProfile. Установить необходимые настройки разрешения, битрейта, частоты кадров, частоты опорных кадров (Интервал I-кадров). Не рекомендуется выставлять слишком большие значения для параметра Интервал I-кадров, это может привести к появлению артефактов на видео, рекомендуемое значение 25.

### ovoNova 🕑

Руководство по настройке ІР-камер

| ← → @ http://192.168.23.19                                                                                                    | 0/WebCam.html                                                                               |                                                          | bCam                           | ×          |                                                                               |                                                     |                                |                 | <u></u> |
|----------------------------------------------------------------------------------------------------|---------------------------------------------------------------------------------------------|----------------------------------------------------------|--------------------------------|------------|-------------------------------------------------------------------------------|-----------------------------------------------------|--------------------------------|-----------------|---------|
|                                                                                                    |                                                                                             |                                                          |                                |            |                                                                               |                                                     |                                |                 |         |
|                                                                                                    |                                                                                             |                                                          |                                |            |                                                                               | Hact                                                | пройка                         | Просм. снимков  | Видео   |
| <ul> <li>Конфигурация системы         <ul> <li>Основная информация</li> <li>Дата и время</li> <li>Бо карта</li> </ul> </li> <li>Настройка видео</li> <li>Камера</li> <li>Потоки видео</li> <li>Время</li> <li>Призтива индеса</li> <li>Зона ROI</li> <li>Настройки Ревог</li> <li>Зона ROI</li> <li>Настройки тревог</li> <li>Зона датекция движения</li> <li>Детакция движения</li> <li>Детакция движения</li> <li>Детакция движения</li> <li>Детакция движения</li> <li>Детакция движения</li> <li>Детакция движения</li> <li>Детакция движения</li> <li>Детакция движения</li> <li>Детакция движения</li> <li>Вестиване обнаружения де<br/>Настр. тревожного входа</li> <li>Расписание обнаружения де<br/>настр. тревожного входа</li> <li>Сетевые настройки</li> <li>Порт</li> <li>Конфигурация адреса IP</li> <li>Конфигурация адреса IP</li> <li>Настройка ПОNS</li> <li>RTSP</li> <li>UPNP</li> <li>Настройка ПоNS</li> <li>RTSP</li> <li>UPNP</li> <li>Настройка ПоNS</li> <li>Настройка ПоNS</li> <li>Настройка ПоNS</li> <li>ВТР</li> <li>UPNP</li> <li>Настройка ПоNS</li> <li>Парезагруза</li> <li>Обновление</li> </ul> | Разрешение<br>1 [1920×1080<br>2 704×576<br>Размер трев.<br>сниенка экрана<br>Г Video encode | Кол-во К/сек<br>• 25<br>• 25<br>704x576<br>e slice split | Тип битрейта<br>• VBR<br>• VBR | Компрессия | Битрейт<br>• б144 • Кb<br>• 1024 • Кb<br>Компрессия аудио G.<br>Аудио В Тип Ш | Интервал<br>I+:aucos<br>Ips 25<br>711А – т<br>N – т | Конпрессия<br>  Н264<br>  Н264 | Тип кадировения | v<br>v  |
|                                                                                                    |                                                                                             |                                                          |                                |            |                                                                               |                                                     |                                |                 |         |

Рис. 36 — Настройки изображения

#### 8.3 Настройка детектора движений

Настройка детектора движений производится в автоматическом режиме при запуске сервера ЦСВ VideoNova, в настройках камеры создается зона на все изображение, размеры зоны НЕ РЕДАКТИРУЮТСЯ из клиента VideoNova, камеры LTV Е-серии не поддерживают создания нескольких зон детекции.

#### 8.4 Настройка протокола ONVIF

Для камер LTVE-серии производить настройку протокола ONVIF не нужно.

#### 9 Настройка камер LTVM-серии

#### 9.1 Сетевые настройки

Для поиска и настройки сетевых настроек камер LTVM-серии используется программа SADP (Рис. 37), поставляемая в комплекте с оборудованием. Для изменения сетевых настроек необходимо выделить нужную камеру в списке, в правой части окна приложения в поля IPAddress, SubnetMask, IPv4 Gateway ввести значения IP-адреса, маски подсети и шлюза по умолчанию соответственно. В поле Password ввести пароль пользователя с правами администратора для подтверждения полномочий на изменение настроек и нажать кнопку «Save».

### S VideoNova

Руководство по настройке IP-камер

|           |                     |                |      |                    | SADP         |                           |                                                   | ×                                                                        |
|-----------|---------------------|----------------|------|--------------------|--------------|---------------------------|---------------------------------------------------|--------------------------------------------------------------------------|
| <u></u> c | Online Devices      | 🥡 About        |      |                    |              |                           |                                                   |                                                                          |
| Ф.        | otal number of onli | ne devices: 3  |      |                    |              | Refresh >>                | Modify Network Pa                                 | rameters                                                                 |
| ID 🛆      | Device Type         | IPv4 Address   | Port | Software Version   | IPv4 Gateway | Serial No.                | IR Addrose:                                       | 100 160 00 040                                                           |
| 001       | LTV RNM-080 0G      | 192.168.20.249 | 8000 | V3.3.4build 151118 | 192.168.20.1 | LTV RNM-080 0G0820150827A | Rot:                                              | 192.100.20.240                                                           |
| 002       | LTV-TVR-0830-HV     | 192.168.20.250 | 8000 | V3.1.6build 151104 | 192.168.20.1 | LTV-TVR-0830-HV0820150522 | Port.                                             | 8000                                                                     |
| 003       | LTV CNM-620 48      | 192.168.20.248 | 8000 | V5.3.0build 150605 | 192.168.20.1 | LTV CNM-620 4820150723AAW | Subnet Mask:                                      | 255.255.255.0                                                            |
|           |                     |                |      |                    |              |                           | IPv4 Gateway:                                     | 192.168.20.1                                                             |
|           |                     |                |      |                    |              |                           | IPv6 Address:                                     |                                                                          |
|           |                     |                |      |                    |              |                           | IPv6 Gateway:                                     |                                                                          |
|           |                     |                |      |                    |              |                           | IPv6 Prefix Length:                               | 0                                                                        |
|           |                     |                |      |                    |              |                           | Serial No.:                                       | LTV CNM-620 4820150723A4                                                 |
|           |                     |                |      |                    |              |                           | Reserverd                                         | Sava                                                                     |
|           |                     |                |      |                    |              |                           | Note:Enter the device before parameters.          | admin password of the<br>you save the network                            |
|           |                     |                |      |                    |              |                           | Restore Default P                                 | assword                                                                  |
|           |                     |                |      |                    |              |                           | Serial code                                       | Confirm                                                                  |
|           |                     |                |      |                    |              |                           | Note: Serial co<br>combined by t<br>number of the | ide is a series of characters<br>ne start time and the serial<br>device. |
|           |                     |                |      |                    |              | •                         |                                                   |                                                                          |

#### Рис. 37 — SADP

Для подключения камеры к ЦСВ VideoNova необходимо указать HTTP, RTSP и Device порты. Для получения информации о значении HTTP, RTSP и Device портов необходимо перейти в раздел Настройки->Сеть->Вкладка Порт (Рис. 38).

По умолчанию значения для HTTP и RTSP портов равны 80 и 554 соответственно. В случае если в настройках камеры выставлены значения по умолчанию, то при добавлении камеры в конфигураторе ЦСВ VideoNova значения полей «HTTP-порт» и «RTSP-порт» можно оставить нулевыми, в этом случае при подключении к камерам будут применены именно эти значения.

Значение Device-порта можно получить из пункта Порт SDK (Рис. 38). В случае если Device-порт для камер LTVM-серии оставить нулевым, то прием тревожных сообщений производиться HE БУДЕТ. Device-порт для камер LTVM-серии является обязательным параметром.

### 🔊 VideoNova

| ← → @ http://192.168.20.248/doc/page/main.asp | - С 🥖 Конс | фиг системы 🛛 🗙 | www.Aab -         |        |                     |
|-----------------------------------------------|------------|-----------------|-------------------|--------|---------------------|
|                                               | 620.48     |                 |                   |        |                     |
|                                               | -620 46    | Просмотр        | Архив             | журнал | Настроики           |
| 💡 Помощь   🎵 Выход   👤 admi                   |            |                 |                   |        |                     |
|                                               | TCP/IP Dop |                 | 902.1V 0.00 ETP 1 |        |                     |
| локальные настр.                              | ТСЕЛЕ ПОР  | DDNS FFOE SNMF  | 002.1X Q05 FIF C  |        | Introm Access HITFS |
| Ф локальные настр.                            | Dopt HTT   | P 80            |                   |        |                     |
| Основная конфигурация                         | RODT RTSP  | P 554           |                   |        |                     |
| 🌽 Расшир конфигурация 👻                       |            |                 |                   |        |                     |
| . ⊖ Сис.                                      |            | F0 [443         |                   |        |                     |
| ⊙ Сеть                                        | LIOPT SDK  | 8000            |                   |        |                     |
| Видео/Аудио                                   |            |                 |                   |        |                     |
| • изображение                                 |            |                 |                   |        |                     |
| О резопасность                                |            |                 |                   |        | Coxp.               |
|                                               |            |                 |                   |        |                     |
| • Сооблике сили чет                           |            |                 |                   |        |                     |
|                                               |            |                 |                   |        |                     |
|                                               |            |                 |                   |        |                     |
|                                               |            |                 |                   |        |                     |
|                                               |            |                 |                   |        |                     |
|                                               |            |                 |                   |        |                     |
|                                               |            |                 |                   |        |                     |
|                                               |            |                 |                   |        |                     |
|                                               |            |                 |                   |        |                     |
|                                               |            |                 |                   |        |                     |
|                                               |            |                 |                   |        |                     |
|                                               |            |                 |                   |        |                     |
|                                               |            |                 |                   |        |                     |
|                                               |            |                 |                   |        |                     |
|                                               |            |                 |                   |        |                     |
|                                               |            |                 |                   |        |                     |
|                                               |            |                 |                   |        |                     |
|                                               |            |                 |                   |        |                     |
|                                               |            |                 |                   |        |                     |

Рис. 38 — Настройки сетевых портов

#### 9.2 Настройки изображения

Для настройки изображения в Web-интерфейсе камеры необходимо перейти в раздел Настройки->Видео/Аудио->Вкладка Видео (Рис. 39). Проверить что в настройках потоков в пункте Кодирование видео выбран пункт H.264, а в пункте Профиль выбран пункт Основной профиль. Установить необходимые настройки разрешения, битрейта, частоты кадров, частоты опорных кадров (Интервал I-кадра). Не рекомендуется выставлять слишком большие значения для параметра Интервал I-кадра, это может привести к появлению артефактов на видео, рекомендуемое значение 25.

### 🔊 VideoNova

|                                                                                                    | <b>₹</b> |
|----------------------------------------------------------------------------------------------------|----------|
| LTV CNM-620 48 Просмотр Архив Журнал Настройки                                                                                                    |          |
| 🔗 Помощь   🎜 Выход   👤 admin                                                                                                    |          |
| Towarus [] Bucon [] anin      Towarus Hactp.     Occuments non-performance Hactp.     Occuments non-performance Hactp.     Occuments non-performance Hactp.     Occuments non-performance Hactp.     Occuments non-performance Hactp.     Occuments non-performance Hactp.     Occuments non-performance Hactp.     Occuments non-performance Hactp.     Occuments non-performance Hactp.     Occuments non-performance Hactp.     Occuments non-performance Hactp.     Occuments non-performance Hactp.     Occuments NameThatpart Hactpart Hact |          |

Рис. 39 — Настройки изображения

#### 9.3 Настройка детектора движений

Настройка детектора движений производится в автоматическом режиме при запуске сервера ЦСВ VideoNova, в настройках камеры создается зона на все изображение, размеры зоны НЕ РЕДАКТИРУЮТСЯ из клиента VideoNova, камеры LTVM-серии не поддерживают создания нескольких зон детекции.

#### 9.4 Настройка протокола ONVIF

Для камер LTVM-серии производить настройку протокола ONVIF не нужно.

#### 10 Настройка камер Samsung

#### 10.1 Сетевые настройки

Для поиска и настройки сетевых настроек камер Samsung используется программа IPInstaller (Рис. 40), поставляемая в комплекте с оборудованием. Для изменения сетевых настроек необходимо выделить нужную камеру в списке, нажать кнопку «ManualSet». В появившемся окне (Рис. 41) в поля IPAddress, SubnetMask, Gateway ввести значения IP-адреса, маски подсети и шлюза по умолчанию соответственно. В поле Password ввести пароль пользователя с правами администратора для подтверждения полномочий на изменение настроек и нажать кнопку «OK».

### SVideoNova 🖉

Руководство по настройке IP-камер

\_ 🗆 🗙

#### IP Installer\_v2.002 for Network Came

| No | Device Name | Alias      | Mode   | MAC Address       | IP Address          | Protocol    | URL                                  |
|----|-------------|------------|--------|-------------------|---------------------|-------------|--------------------------------------|
| 1  | SNV-7082    | N/A        | Static | 00:09:18:72:E5:64 | 192, 168, 22, 134   | IPv4        | http://192,168,22,134/index,htm      |
|    |             |            |        |                   |                     |             |                                      |
|    |             |            |        |                   |                     |             |                                      |
|    |             |            |        |                   |                     |             |                                      |
|    |             |            |        |                   |                     |             |                                      |
|    |             |            |        |                   |                     |             |                                      |
|    |             |            |        |                   |                     |             |                                      |
|    |             |            |        |                   |                     |             |                                      |
|    |             |            |        |                   |                     |             |                                      |
|    |             |            |        |                   |                     |             |                                      |
|    |             |            |        |                   |                     |             |                                      |
|    |             |            |        |                   |                     |             |                                      |
|    |             |            |        |                   |                     |             |                                      |
|    |             |            |        |                   |                     |             |                                      |
|    |             |            |        |                   |                     |             |                                      |
|    |             |            |        |                   |                     |             |                                      |
|    |             |            |        |                   |                     |             |                                      |
|    |             |            |        |                   |                     |             |                                      |
|    |             |            |        |                   |                     |             |                                      |
|    |             |            | -      |                   |                     | 1           |                                      |
|    | Se          | can 1 Item |        | V IPv4 V          | IPv6 <u>S</u> earch | <u>A</u> ut | o Set <u>Manual Set</u> <u>E</u> xit |

Рис. 40 — IP Installer

| Manual Se | etting  |                      |                   | ×    |
|-----------|---------|----------------------|-------------------|------|
| Addre     | ss ———  | DHCP                 | Port<br>HTTP Port | 80   |
| MAC       | Address | 001091181721E5164    | VNP Port          | 4520 |
| IP Ad     | dress   | 192 , 168 , 22 , 134 |                   |      |
| Subne     | et Mask | 255 . 255 . 255 . 0  |                   |      |
| Gatev     | vay     | 192 , 168 , 22 , 1   |                   |      |
| -Passv    | word —  |                      |                   |      |
|           |         |                      |                   |      |
|           |         | ОК                   | Cancel            |      |

Рис. 41 — Сетевые настройки

Для подключения камеры к ЦСВ VideoNova необходимо указать HTTP и RTSP порты. Для получения информации о значении HTTP и RTSP портов необходимо перейти в раздел Setup->Network->Порт (Puc. 42).

По умолчанию значения для HTTP и RTSP портов равны 80 и 554 соответственно. В случае если в настройках камеры выставлены значения по умолчанию, то при добавлении камеры в конфигураторе ЦСВ VideoNova значения полей «HTTP-порт» и «RTSP-порт» можно оставить нулевыми, в этом случае при подключении к камерам будут применены именно эти значения.

### S VideoNova 🖉

#### Руководство по настройке ІР-камер

| F  | 🔿 🧭 http://19 | 2.168.22.134/home/setup | /network_port. 🔎 🗧 🥔 iPOLiS NETWOR | rk camera × | Alb war an            |           | <b>↑</b> ★ ‡    |
|----|---------------|-------------------------|------------------------------------|-------------|-----------------------|-----------|-----------------|
| iP | LIS NETWORK   | CAMERA WEBVIEWE         | R                                  |             |                       |           | SAMSUNG TECHWIN |
|    | Monitoring    | 🛞 Playback              | 🔯 Setup                            |             |                       |           |                 |
| €. | Video & Audio | •                       | Порт                               |             |                       |           |                 |
|    | Network       |                         | Порт НТТР                          | 80          |                       |           |                 |
|    | Интерфейс     |                         | Порт устройства                    | 4520        |                       |           |                 |
|    | Порт          |                         | Порт RTSP                          | 554         | Использование timeout |           |                 |
|    | DDNS          |                         | Порт потоковой передачи            | 4520        | _                     |           |                 |
|    | Фильтрация IP |                         | hopt Silverlight policy            | 943         | _                     |           |                 |
|    | SSL           |                         |                                    |             |                       |           |                 |
|    | 802.1x        |                         |                                    |             |                       | Применить |                 |
|    | QoS           |                         |                                    |             |                       |           |                 |
|    | SNMP          |                         |                                    |             |                       |           |                 |
|    | Event         | •                       |                                    |             |                       |           |                 |
| ¢  | System        | ٠                       |                                    |             |                       |           |                 |
|    |               |                         |                                    |             |                       |           |                 |
|    |               |                         |                                    |             |                       |           |                 |
|    |               |                         |                                    |             |                       |           |                 |
|    |               |                         |                                    |             |                       |           |                 |
|    |               |                         |                                    |             |                       |           |                 |
|    |               |                         |                                    |             |                       |           |                 |
|    |               |                         |                                    |             |                       |           |                 |
|    |               |                         |                                    |             |                       |           |                 |
|    |               |                         |                                    |             |                       |           |                 |

Рис. 42 — Настройки портов

#### 10.2 Настройки изображения

Для настройки изображения в Web-интерфейсе камеры необходимо перейти в раздел Setup->Video&Audio->Параметры видео (Рис. 43).

Примечание: При подключении ЦСВ VideoNova к камерам Samsung, на камере создается дополнительный профиль – SubVideo.

В списке профилей необходимо выбрать профиль H.264 (основной поток) или SubVideo (дополнительный поток), проверить что в настройках профилей в пункте кодек выбран пункт H.264. Установить необходимые настройки разрешения, битрейта, частоты кадров, частоты опорных кадров (Длина группы видео). Не рекомендуется выставлять слишком большие значения для параметра Длина группы видео, это может привести к появлению артефактов на видео, рекомендуемое значение 25.

### S VideoNova 🕑

| (~ | Attp://192.168.22.134/home/setup/av_v | videoprofi 🔎 🕇 🖒 🏉 iPOLiS NETWO                   | DRK CAMERA ×                                                                       |                              | ÷ ★ ☆ |
|----|---------------------------------------|---------------------------------------------------|------------------------------------------------------------------------------------|------------------------------|-------|
|    | Настройка аудио<br>Настройка Катера   | Не отключаться при изме           Параметры видео | енении настроек профиля                                                            |                              | ^     |
|    | Настройка Smart codec                 |                                                   |                                                                                    |                              | -     |
|    | Настройка Фокусировка                 | Имя                                               | Кодек                                                                              | Тип                          |       |
| P  | Network 🕨                             | O MJPEG                                           | MJPEG                                                                              | Событие                      |       |
|    | Event •                               | SubVideo                                          | H.264                                                                              |                              |       |
|    | Curtury N                             | O mjpegevent                                      | MJPEG                                                                              |                              |       |
| Ŷ  | System 🕨                              | •                                                 |                                                                                    |                              |       |
|    |                                       | Удалить                                           |                                                                                    |                              |       |
|    |                                       | Имя                                               | SubVideo                                                                           |                              |       |
|    |                                       | Кодек                                             | H.264                                                                              | <b>∼</b>                     |       |
|    |                                       | Тип профиля                                       | <ul> <li>Параметры по у</li> <li>Параметры Е-т.</li> <li>Параметры запи</li> </ul> | молчанию<br>ail / FTP<br>иси |       |
|    |                                       | Аудио вход                                        | Использовать                                                                       |                              |       |
|    |                                       | Режим АТС                                         | Выкл.                                                                              | <b>⊻</b>                     |       |
|    |                                       | Чувствительность АТС                              | Очень высокая                                                                      | ✓                            |       |
|    |                                       | Предел АТС                                        | 50 % (10 ~                                                                         | 50)                          |       |
|    |                                       | Настройка профиль                                 |                                                                                    |                              | -     |
|    |                                       | Разрешение                                        | 320 × 240 (4:3)                                                                    | ×                            |       |
|    |                                       | Частота кадра                                     | 30 fps                                                                             | <u>×</u>                     |       |
|    |                                       | Сжатие                                            | 10                                                                                 | ✓                            |       |
|    |                                       | Максимальная скорость б                           | ит 2560 Kbps (64                                                                   | i ~ 30720) <sup>−</sup>      |       |
|    |                                       | _                                                 |                                                                                    |                              |       |
|    |                                       |                                                   | - дополни                                                                          | тельно                       | ↓     |
|    |                                       |                                                   |                                                                                    |                              |       |

Рис. 43 — Настройки изображения

#### 10.3 Настройка детектора движений

Настройка детектора движений производится в автоматическом режиме при запуске сервера ЦСВ VideoNova, в настройках камеры создается зона на все изображение, размеры зоны НЕ РЕДАКТИРУЮТСЯ из клиента VideoNova, камеры Samsung не поддерживают создания нескольких зон детекции.

#### 11 Настройка камер Partizan

#### 11.1 Сетевые настройки

Для подключения камеры к ЦСВ VideoNova необходимо указать HTTP, RTSP и Device порты. Для получения информации о значении HTTP и Device портов необходимо перейти в раздел DeviceSettings->Network (Puc. 44).

Значение Device-порта можно получить из пункта MediaPort (Рис. 44). В случае если Deviceпорт для камер Partizan оставить нулевым, то прием видео и тревожных сообщений производиться НЕ БУДЕТ. Device-порт для камер Partizan является обязательным параметром.

По умолчанию значение для НТТР порта равно 80. В случае если в настройках камеры выставлены значения по умолчанию, то при добавлении камеры в конфигураторе ЦСВ

### SVideoNova 🕑

#### Руководство по настройке IP-камер

VideoNovaзначения полей «HTTP-порт» можно оставить нулевым, в этом случае при подключении к камерам будет применено именно это значения.

| Device config 🛛 😵 |                              |           |            |           |      |  |  |  |
|-------------------|------------------------------|-----------|------------|-----------|------|--|--|--|
| Setting -> Syst   | Setting -> System -> Network |           |            |           |      |  |  |  |
| Net Card          | Wire Netcard                 | - 🗆 Dł    | HCP Enable |           |      |  |  |  |
| IP Address        | 192 . 168                    | . 0 .     | 202        |           |      |  |  |  |
| Subnet Mask       | 255 . 255                    | . 255 .   | 0          |           |      |  |  |  |
| Gateway           | 192 . 168                    | . 0 .     | 1          |           |      |  |  |  |
| Use DNS server ac | ldress below                 |           |            |           |      |  |  |  |
| Primary DNS       | 192 . 168 .                  | 1.1       |            |           |      |  |  |  |
| Secondary DNS     | 8.8.                         | 8.8       |            |           |      |  |  |  |
| Media Port        | 34568 HT                     | TP Port   | 80         | OnvifPort | 8899 |  |  |  |
| Partizan Mac      | 00: 3e: Od: 80               | : 93: 2d  |            |           |      |  |  |  |
| 🔲 🔲 High Speed Do | ownload                      |           |            |           |      |  |  |  |
| Transfer Policy   | Quality P                    | Preferred | -          |           |      |  |  |  |
|                   |                              |           |            |           |      |  |  |  |
|                   |                              |           |            |           |      |  |  |  |
|                   |                              |           |            |           |      |  |  |  |
|                   | Refresh                      | ОК        | Cancel     |           |      |  |  |  |
|                   |                              |           | 1          |           |      |  |  |  |

#### Рис. 44 — Сетевые настройки

Значение RTSP порта можно получить перейдя в раздел DeviceSettings->NetService->дважды кликнуть на элементе RTSP, в появившемся окне (Рис. 45) в поле Port будет находиться необходимое значение.

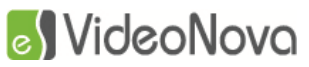

| Device config                                                                                                    |                      |        |        | 8 |
|----------------------------------------------------------------------------------------------------|----------------------|--------|--------|---|
| Setting -> System<br>IP FILTER<br>DDNS<br>EMAIL<br>NTP<br>PPPoE<br>Wireless<br>FTP<br>Wifi<br>RTSP<br>Partizan NoIP | -> NetService        |        |        |   |
|                                                                                                    |                      | OK     | Cancel |   |
|                                                                                                    |                      |        |        |   |
|                                                                                                    | RTSP                 |        | ×      |   |
|                                                                                                    | Enable 🔽<br>Port 554 |        |        |   |
|                                                                                                    | OK                   | Cancel |        |   |

Рис. 45 — Настройки RTSP-сервера

#### 11.2 Настройки изображения

Для настройки изображения в Web-интерфейсе камеры необходимо перейти в раздел DeviceSettings->Encode (Рис. 46). Проверить что в настройках потоков в пункте Compression выбран пункт H.264, а в пункте "Staticconfigurationof" выбран пункт mainprofile. Установить необходимые настройки разрешения, битрейта, частоты кадров, частоты опорных кадров (IFrameInterval). Не рекомендуется выставлять слишком большие значения для параметра IFrameInterval, это может привести к появлению артефактов на видео, рекомендуемое значение 12.

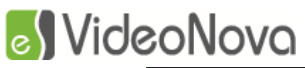

| Device config        |                 |          |    |         |          | 8 |
|----------------------|-----------------|----------|----|---------|----------|---|
| Setting -> Syster    | n -> Encode     |          | _  | _       |          | 1 |
|                      |                 |          |    |         |          |   |
| Channel              | 1               | <b>•</b> |    |         |          |   |
| Compression          | H.264           | -        |    | H.264   | -        |   |
| Resolution           | 1080P           | •        |    | D1      | -        |   |
| FPS                  | 25              | -        |    | 25      | •        |   |
| Bit Rate Type        | VBR             | •        |    | VBR     | •        |   |
| Quality              | Best            | •        |    | General | •        |   |
| Bit Rate(Kb/S)       | 8192            | ~        |    | 1024    | <b>–</b> |   |
| l Frame Interval     | 2               | •        |    | 2       | •        |   |
| Video/Audio          |                 |          |    |         |          |   |
| Static configuration | of main profile | <b>_</b> |    |         |          |   |
|                      |                 |          |    |         |          |   |
|                      |                 |          |    |         |          |   |
| Сору                 | Paste Re        | tresh    | OK | Cancel  |          |   |
|                      |                 |          |    |         |          |   |

Рис. 46 — Настройки изображения

#### 11.3 Настройка детектора движений

Настройка детектора движений производится в автоматическом режиме при запуске сервера ЦСВ VideoNova, в настройках камеры создается зона на все изображение, размеры зоны НЕ РЕДАКТИРУЮТСЯ из клиента VideoNova, камеры Samsung не поддерживают создания нескольких зон детекции.

#### 12 Настройка камер ACV

#### 12.1 Сетевые настройки

Для поиска и настройки сетевого интерфейса камер ACV используется программа IPManager (Рис. 47), поставляемая в комплекте с оборудованием. Для изменения сетевых настроек необходимо выделить нужную камеру в списке вызвать контекстное меню правой кнопкой мыши, и выбрать пункт Change IP. В появившемся окне (Рис. 48) выбрать пункт UsethefollowingIPaddress и в поля IPAddress, Subnet, Gateway ввести значения IP-адреса, маски подсети и шлюза по умолчанию соответственно. Нажать кнопку «OK».

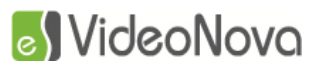

Руководство по настройке IP-камер

| 👀 IP I     | Manager     |                |                  |                   |         | ×          |
|------------|-------------|----------------|------------------|-------------------|---------|------------|
| R          | ¢           |                |                  |                   |         | 3          |
|            | Model Name  | IP Address     | Zeroconf Address | MAC Address       | Version |            |
| $\bigcirc$ | IPCAM-E4242 | 192.168.22.137 | 169.254.164.53   | AC:DE:48:05:05:D2 | 2.7.42  |            |
|            |             |                |                  |                   |         |            |
|            |             |                |                  |                   |         |            |
|            |             |                |                  |                   |         |            |
|            |             |                |                  |                   |         |            |
|            |             |                |                  |                   |         |            |
|            |             |                |                  |                   |         |            |
|            |             |                |                  |                   |         |            |
|            |             |                |                  |                   |         |            |
|            |             |                |                  |                   |         |            |
|            |             |                |                  |                   |         |            |
|            |             |                |                  |                   |         |            |
|            |             |                |                  |                   |         |            |
|            |             |                |                  |                   |         | <b>F</b> 1 |
|            |             |                |                  |                   |         | Exit       |

Рис. 47 — IPManager

| Change IP                                                        |                               | х |
|------------------------------------------------------------------|-------------------------------|---|
| <ul> <li>Obtain IP address</li> <li>Use the following</li> </ul> | via DHCP server<br>IP address |   |
| IP Address:                                                      | 192 . 168 . 22 . 137          |   |
| Subnet:                                                          | 255 . 255 . 255 . 0           |   |
| Gateway:                                                         | 192 . 168 . 0 . 1             |   |
|                                                                  | OK Cancel                     |   |
|                                                                  |                               |   |

Рис. 48 — Change IP

Для подключения камеры к ЦСВ VideoNova необходимо указать HTTP и RTSP порты. Для получения информации о значении HTTP и RTSP портов необходимо перейти в раздел Setup->System->Network->Port (Рис. 49).

По умолчанию значения для HTTP и RTSP портов равны 80 и 554 соответственно.

### SVideoNova 🕑

Руководство по настройке ІР-камер

| ранное Mttp://192.100.22.13//sy                            | 37/svstem/network.nhn                                                                                                    | T T A Dung               |        |
|------------------------------------------------------------|----------------------------------------------------------------------------------------------------|--------------------------|--------|
| e mp://192.106.22.1                                        | Full HD Network Camera                                                                                                    | Live View Playback Setup | Logout |
| ck Setup<br>Information                                    | Network                                                                                                    |                          |        |
| letwork                                                    | TCP/IP DDNS RTP UPnP Zeroconf Bonjour                                                                                                    |                          |        |
| o & Audio                                                  | P Address     Obtain IP address via DHCP server                                                                                                    |                          | _      |
| ideo<br>udio<br>nage                                       | Image: Second system         Image: Second system         Image: Se |                          |        |
| rivacy Mask<br>iqital Zoom                                 | Gateway 192 . 168 . 0 . 1                                                                                                    |                          |        |
| ts<br>lotion Detection<br>rigger                           | IPV6 Address  Enable IPv6 IPv6 address fe80::aede:48fffe05:5d2/64                                                                                                    |                          |        |
| <u>ction</u><br>ule                                        | DNS O Obtain DNS address via DHCP server                                                                                                    |                          |        |
| rd<br><u>ecord</u>                                         | Use the following DNS address     Domain name     Primary DNS server 168 . 126 . 63 . 1                                                                                                    |                          |        |
| amper                                                      | Secondary DNS server 0 . 0 . 0 . 0                                                                                                    |                          |        |
| m                                                          | Hostname                                                                                                    | 02                       |        |
| <u>ecurity</u><br>a <u>te &amp; Time</u><br>e <u>twork</u> | Port                                                                                                    |                          |        |
| anguage<br>laintenance<br>ogs & Report                     | HTTP port 80<br>HTTPS port 443<br>RTSP port 554                                                                                                    |                          |        |
|                                                            | Save                                                                                                    | Cancel                   |        |
|                                                            |                                                                                                    |                          |        |

Рис. 49 — Настройки сетевых портов

#### 12.2 Настройки изображения

Для настройки изображения в Web-интерфейсе камеры необходимо перейти в раздел Setup->Video&Audio->Video (Puc. 50). Проверить что в настройках потоков в пункте Compression выбран пункт H.264 MainProfile. Установить необходимые настройки разрешения (Resolution), битрейта (Bitrate), частоты кадров (FrameRate), частоты опорных кадров (GOPSize). Не рекомендуется выставлять слишком большие значения для параметра GOPSize, это может привести к появлению артефактов на видео, рекомендуемое значение 30.

### SVideoNova 🕑

Руководство по настройке ІР-камер

| Full HD Network Camera - Windows | s Internet Explorer | take house hypotheses | ang process     |                                     |
|----------------------------------|---------------------|-----------------------|-----------------|-------------------------------------|
| 🔾 🔾 🔻 🙋 http://192.168.22.13     | 7/video/video.php   |                       | 👻 🔩 🗙 📴 Bing    | م                                   |
| 🍃 Избранное 🦷 🌈 Full HD Netwo    | ork Camera          |                       |                 |                                     |
| _                                | Full HD Network Cam | era                   | ee<br>'<br>Live | l 🔕 💥 📑<br>View Playback Setup Logo |
| Quick Setup                      | Video               |                       |                 |                                     |
| Information<br>Users             |                     |                       |                 |                                     |
| Network                          | Video Source        |                       |                 |                                     |
| Date & Time                      | Signal              | NTSC                  |                 |                                     |
| Video & Audio                    | Mode                | 1920x1080@30fps 💌     |                 |                                     |
| Video                            | Video Stream1       |                       |                 |                                     |
| Audio                            |                     |                       |                 |                                     |
| Image                            | Compression         | H.264 Main Profile    |                 |                                     |
| Privacy Mask                     | Resolution          | 1920x1080             |                 |                                     |
| Digital Zoom                     | Frame rate          | 30                    |                 |                                     |
| Events                           | GOP size            | 30 💌                  |                 |                                     |
| -vento                           | Bitrate control     | CBR                   |                 |                                     |
| Motion Detection                 | Bitrate             | 4000 💌 [Kbps]         |                 |                                     |
| Action                           | Video Stream2       |                       |                 |                                     |
| Rule                             | Video Streamz       |                       |                 |                                     |
|                                  | Compression         | H.264 Main Profile    |                 |                                     |
| Record                           | Resolution          | 640x360               |                 |                                     |
| Record                           | Frame rate          | 30                    |                 |                                     |
|                                  | GOP size            | 30                    |                 |                                     |
| /ideo Analytics                  | Bitrate control     | CBR                   |                 |                                     |
| Tamper                           | Bitrate             | 1000 💌 [Kbps]         |                 |                                     |
| ystem                            | Video Stream3       |                       |                 |                                     |
| Security                         | Compression         | H.264 High Profile    |                 |                                     |
| Date & Time                      | Resolution          | 640x360 💌             |                 |                                     |
| Network                          | Frame rate          | 30 💌                  |                 |                                     |
| Language                         | GOP size            | 30 🗸                  |                 |                                     |
| Maintenance                      | Bitrate control     | CBR                   |                 |                                     |
| Logs & Report                    | Bitrate             | 2000 V [Kbps]         |                 |                                     |
|                                  | End dio             | [(0003]               |                 |                                     |
|                                  |                     |                       |                 | ,                                   |

Рис. 50 — Настройкиизображения

#### 12.3 Настройка детектора движений

Работа детектора на камерах ACV не реализована.

#### 13 Настройка камер GTVS

#### 13.1 Сетевые настройки

Для поиска и настройки сетевого интерфейса камер GTVS используется программа Devicetool (Рис. 51), поставляемая в комплекте с оборудованием. Для изменения сетевых настроек необходимо выделить нужную камеру в списке вызвать окно сетевых настроек (Dialog) двойным кликом левой кнопки мыши. В появившемся окне (Рис. 52) выбрать пункт в поля NewIP, Submask, Gateway ввести значения IP-адреса, маски подсети и шлюза по умолчанию соответственно. Нажать кнопку «Save».

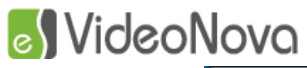

Руководство по настройке ІР-камер

| 4 | Device t    | ool 1.3.6.5    |                 |          |                    | ×                 |
|---|-------------|----------------|-----------------|----------|--------------------|-------------------|
|   | Index       | IP             | Status          | Web Port | Software Version   | MAC Address       |
|   | 1           | 192.168.22.140 | Connect Success | 80       | V1.2.1.35B16010715 | 00:0C:29:13:4F:47 |
|   |             |                |                 |          |                    |                   |
|   |             |                |                 |          |                    |                   |
|   |             |                |                 |          |                    |                   |
|   |             |                |                 |          |                    |                   |
|   | •           |                |                 |          |                    | ۴.                |
|   | Select A    | Ш              | Stop            | Add      | Delete             | Clear             |
|   |             |                |                 |          |                    |                   |
|   | Package     |                |                 |          |                    |                   |
|   |             |                |                 |          |                    | Browse            |
|   |             |                |                 |          |                    |                   |
|   | - Extern Pa | ckage          |                 |          |                    |                   |
|   |             |                |                 |          |                    | Browse            |
|   |             |                |                 |          |                    |                   |
|   | Reset       | Reboot         |                 |          | Upd                | ate Stop          |

Рис. 51 — Devicetool

| Dialog     |       |    |       |     |     |    |       | Σ | 3 |
|------------|-------|----|-------|-----|-----|----|-------|---|---|
| Мас        | 00:0C | :2 | 9:13: | :4F | :47 |    |       |   |   |
| Old IP     | 192   | •  | 168   | •   | 22  | •  | 140   |   |   |
| User       | admin |    |       |     |     |    |       |   |   |
| Password   | admin |    |       |     |     |    |       |   |   |
|            | DHC   | P  |       |     |     |    |       |   |   |
| New IP     | 192   | •  | 168   | •   | 0   | •  | 0     |   |   |
| Submask    | 255   | •  | 255   | •   | 255 | •  | 0     |   |   |
| Gateway    | 192   | •  | 168   | •   | 0   |    | 0     |   |   |
| PrimaryDNS | 8     | •  | 8     | •   | 8   | •  | 8     |   |   |
| SpareDNS   | 8     | •  | 8     | •   | 8   | •  | 8     |   |   |
| Web Port   | 80    |    |       |     |     |    |       |   |   |
| Sa         | ve    |    |       |     |     | Ca | ancel |   |   |

Рис. 52 — Изменение сетевых настроек

### Руководство по настройке IP-камер Для подключения камеры к ЦСВ VideoNova необходимо указать HTTP и RTSP порты. Для получения информации о значении HTTP и RTSP портов необходимо перейти в раздел Настройки->Управление->Порт (Puc. 53).

| По умолчанию значения для HTTP и RTSP портов равны 80 и 554 соо | ответственно. |
|-----------------------------------------------------------------|---------------|
|-----------------------------------------------------------------|---------------|

| PCamera Web - Windows Inte | ernet Explorer                    | change came scouts super- | mane and over      |          |
|----------------------------|-----------------------------------|---------------------------|--------------------|----------|
|                            | .22.140/Management/port.asp?      | ID=YWRtaW46YWRtaW4=≶=3    | - 49               | × Bing   |
| 🚖 Избранное 🏾 🏉 IPCamer    | a Web                             |                           |                    |          |
| GIVSI                      | P Camera                          | a                         |                    | Просмотр |
| Оборудование               |                                   | Порт устройства           |                    |          |
| 🔅 Управление               | Свойства IP                       | Http:                     |                    |          |
| 📷 Настройки медиа          | • PPPoE                           | Https:                    |                    |          |
| 📟 I/О оборудования         | 💿 Порт                            | RTSP:                     |                    |          |
|                            | ● Время                           | Порт контроля             |                    |          |
|                            | • QoS                             | порт мобильного телефона: |                    |          |
| 🛞 Запись                   | UPnP                              | HTTP stream port:         | 8080               |          |
| 🖵 Авторизация              | DDNS                              |                           | 22                 | 🗹 Enable |
| 🔧 Обслуживание             | • SMTP                            |                           | Сохранить Обновить |          |
|                            | Моб. приложение                   |                           |                    |          |
|                            | SNMP                              |                           |                    |          |
|                            | <ul> <li>Идентификация</li> </ul> |                           |                    |          |
|                            | Bonjour                           |                           |                    |          |
| 날만 가지 않다.                  | ● 802.1x                          |                           |                    |          |
|                            |                                   |                           |                    |          |
|                            |                                   |                           |                    |          |
|                            |                                   |                           |                    |          |
| <                          |                                   | m                         |                    | •        |

Рис. 53 — Настройки сетевых портов

#### 13.2 Настройки изображения

Для настройки изображения в Web-интерфейсе камеры необходимо перейти в раздел Настройки->Настройки медиа->Поток (Рис. 54). Проверить что в настройках потоков в пункте Кодирование кадров выбран пункт H.264 MainProfile. Установить необходимые настройки разрешения (Разрешение), битрейта (Скорость передачи), частоты кадров (Частота кадров), частоты опорных кадров (Интервал кадров). Не рекомендуется выставлять слишком большие значения для параметра Интервал кадров, это может привести к появлению артефактов на видео, рекомендуемое значение 30.

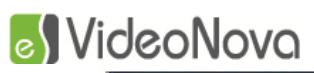

Руководство по настройке ІР-камер

| IPCamera Web - Windows Inte | ernet Explorer               | Charles Calles Included High- | states and party    |                          |
|-----------------------------|------------------------------|-------------------------------|---------------------|--------------------------|
| 🕞 🔾 🗢 🖻 http://192.168.     | 22.140/media/current.asp?ID= | YWRtaW46YWRtaW4=≶=3           | - 49                | × Bing P -               |
| 🚖 Избранное 🛛 🏉 IPCamera    | a Web                        |                               |                     |                          |
| GTVSI                       | P Camer                      | a                             |                     | Просмотр                 |
| 🗖 Оборудование              |                              |                               |                     |                          |
| 💮 Управление                | 🖲 Поток                      |                               |                     |                          |
| 🞽 Настройки медиа           | • Настройки                  | Разрешение источника:         | 1920x1080           | Сохранить                |
|                             | • OSD                        | Настройки потока              |                     |                          |
| КСЯ I/O оборудования        | • Защита                     | ID потока:                    | Stream1             |                          |
| 🔔 Тревога                   | • Видеосистема               | Кодирование видео:            | H264 Main Profile 🍡 |                          |
| 🔕 Запись                    | • ROI                        | Кодирование звука:            | 6711_ALAW           |                          |
| 🖵 Авторизация               | Multicast                    | Разрешение:                   | 1920x1080           |                          |
| 🔧 Обслуживание              |                              | Интервал кадров:              | 30                  | (1-90) Кадры             |
|                             |                              | Частота кадров:               | 25                  |                          |
|                             |                              | Режим битрейта:               | VBR                 |                          |
| 이 같아. 문지 않                  |                              | Скорость передачи:            |                     | (200-12000kbps)          |
|                             |                              | Качество:                     | 6                   | (1-9) чем выше-тем лучше |
|                             |                              |                               | Сохранить Обновить  |                          |
|                             |                              |                               |                     |                          |
|                             |                              |                               |                     |                          |
| [[에이]] 문 성                  |                              |                               |                     |                          |
|                             |                              |                               |                     |                          |
|                             |                              |                               |                     |                          |
| •                           |                              | m                             |                     | •                        |

Рис. 54 — Настройкиизображения

#### 13.3 Настройка детектора движений

Работа детектора на камерах GTVS не реализована.

#### 14 Настройка камер PELCO

#### 14.1 Сетевые настройки

Для поиска и настройки сетевого интерфейса камер PELCO используется программа PelcoUtilities (Рис. 55). Скачать данную программу можно на сайте производителя. Для изменения сетевых настроек необходимо выделить нужную камеру в списке вызвать контекстное меню правой кнопкой мыши, и выбрать пункт DeviceActions->ChangeIPAddress. В появившемся окне (Рис. 56) в поля IPAddress, SubnetMask, DefaultGateway ввести значения IP-адреса, маски подсети и шлюза по умолчанию соответственно. Нажать кнопку «OK».

### S VideoNova

Руководство по настройке ІР-камер

| 0 | ) P | elco Utilities - | IP Camera | a Mod  | e          |            |                                                                                                    |                                                                                                    |                                                                                                    |                                                                                  |                                                                                                    |                                                                                                    |       |                                                                                                    |        |           | x  |
|---|-----|------------------|-----------|--------|------------|------------|----------------------------------------------------------------------------------------------------|----------------------------------------------------------------------------------------------------|----------------------------------------------------------------------------------------------------|----------------------------------------------------------------------------------|----------------------------------------------------------------------------------------------------|----------------------------------------------------------------------------------------------------|-------|----------------------------------------------------------------------------------------------------|--------|-----------|----|
| Γ | Fil | e Devices        | Modules   | s He   | alp        |            |                                                                                                    |                                                                                                    |                                                                                                    | Filter:                                                                          |                                                                                                    |                                                                                                    |       |                                                                                                    |        |           | -  |
|   | Sy  | stem Attributes  | Devices   | Softwa | are Packag | ges Stream | Settings                                                                                                    | Reporting                                                                                                    | Scripts                                                                                                    | Schedules                                                                        | Diagnostic                                                                                                    | s Prefer                                                                                                    | ences |                                                                                                    |        |           |    |
|   |     | Model            | Co        | ount   | Online     |            | Name                                                                                                    |                                                                                                    | ^                                                                                                    |                                                                                  | IP                                                                                                    |                                                                                                    | MAC   | Version                                                                                                    |        | SM State  |    |
|   |     | Resa Non-Endura  | Devi 13   | 3      | 0          |            | EEE (19<br>EEE AV<br>EEE AX<br>EEE AX<br>EEE BC<br>EEE BC<br>EEE BC<br>EEE EEE<br>EEE IPT<br>EEE SA<br>EEE UF<br>EEE UF<br>EEE UF | 22.168.22.17<br>M-WIN81XE<br>IS 214 - 004<br>IS Q1755 - /<br>44330DVH<br>44370DV<br>22.SMR-31<br>am-192.168<br>V6702HD - (<br>MSUNG-SN<br>ST_104: ad<br>VNP LTV CN<br>VNP LTV CN | 74)<br>64-2: dima<br>08C9557<br>ACCC8E2<br>.22.171<br>00:13:23:1<br>D-7084R<br>min:<br>M-620 48<br>M-820 48 | IS:<br>IE1<br>C1B3C<br>08:64:3D<br>-00166C82F9<br>3 - 093939422<br>3 - 093951206 | 192.16<br>192.16<br>192.16<br>192.16<br>192.16<br>192.16<br>192.16<br>192.16<br>192.16<br>192.16<br>192.16<br>192.16 | 8.22.174<br>8.22.226<br>8.22.132<br>8.22.143<br>8.22.72<br>8.22.63<br>8.22.31<br>8.22.171<br>8.22.136<br>8.22.138<br>8.22.67<br>8.22.172<br>8.22.175 |       | Loading<br>Loading<br>Loading<br>Loading<br>Loading<br>Loading<br>Loading<br>Loading<br>Loading<br>Loading<br>Loading |        |           |    |
|   |     |                  |           |        |            |            | •                                                                                                    |                                                                                                    |                                                                                                    |                                                                                  |                                                                                                    |                                                                                                    |       |                                                                                                    |        |           | P. |
|   |     |                  |           |        |            |            |                                                                                                    |                                                                                                    |                                                                                                    |                                                                                  |                                                                                                    |                                                                                                    |       |                                                                                                    | Search | Stop Sear | ch |
| 1 |     |                  |           |        |            |            |                                                                                                    |                                                                                                    |                                                                                                    |                                                                                  |                                                                                                    |                                                                                                    |       |                                                                                                    |        |           |    |

Рис. 55 — Pelco Utilities

| Change Address   | ×                   |
|------------------|---------------------|
| IP Address:      | 192.168.22.132      |
| Subnet Mask:     | 255 . 255 . 255 . 0 |
| Default Gateway: |                     |
|                  | OK Cancel           |

Рис. 56 — Change IP Address

Для подключения камеры к ЦСВ VideoNova необходимо указать HTTP и RTSP порты. Для получения информации о значении HTTP и RTSP портов необходимо перейти в раздел Настройки->Сеть (Рис. 49).

По умолчанию значения для HTTP и RTSP портов равны 80 и 554 соответственно.

### S VideoNova

#### Руководство по настройке IP-камер

| Sarix Pro                                                                                      | 2 TM         |                  | Прямая тр                | ансляция   Настройки | Справка Выхода |
|------------------------------------------------------------------------------------------------|--------------|------------------|--------------------------|----------------------|----------------|
| ichneider Electric                                                                             |              |                  |                          |                      |                |
| тройки: IP Camera-IMP121-1                                                                     | ES-T61104058 |                  |                          |                      |                |
| Система                                                                                        | Сеть         | Визуализация     | Аудиовизуальные потоки   | Пользователи         | События        |
|                                                                                                |              |                  |                          |                      |                |
| настроики систем                                                                               |              |                  |                          |                      |                |
| Адрес оборудования: 00:04:/d                                                                   | :33:/f:d2    |                  |                          |                      |                |
| Имя хоста: ІМР121-16                                                                           | 5-161104058  |                  |                          |                      |                |
| Nopt HTTP: 80                                                                                  | Порт по      | о умолчанию: 80  |                          |                      |                |
| Порт HTTPS: 443                                                                                | Порт по      | р умолчанию: 443 |                          |                      |                |
| TOPT RTSP: 554                                                                                 | Порт по      | умолчанию: 554   |                          |                      |                |
| Маска подсети: 255.255.<br>Шлюз: 192.168.<br>Основной DNS: 0.0.0<br>Зспомогательный DNS: 0.0.0 | 255.0        |                  |                          |                      |                |
| Настройки ІРv6                                                                                 |              |                  |                          |                      |                |
| IPv6: 🔾 ВКЛ 🖲                                                                                  | выкл         |                  |                          |                      |                |
| Сохранить Сброс                                                                                |              |                  |                          |                      |                |
|                                                                                                |              | Copyright © 2007 | -2016, PELCO . Pelco.com |                      |                |

Рис. 57 — Настройки сетевых портов

#### 14.2 Настройки изображения

Для настройки изображения в Web-интерфейсе камеры необходимо перейти в раздел Настройки->Аудиовизуальные потоки-> Видеоконфигурация (Рис. 58). Проверить что в настройках потоков выстановленно сжатие H.264. Установить необходимые настройки разрешения, битрейта, скорости передачи извображения, частоты опорных кадров (Длина GOP). Не рекомендуется выставлять слишком большие значения частоты опорных кадров, это может привести к появлению артефактов на видео, рекомендуемое значение 30.

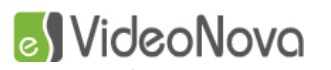

#### Руководство по настройке ІР-камер

| йки: IP Camera-IMP121-                                | LES-T61104058                                 |                                                      |                                                |                                 |                                             |                                  |                        |
|-------------------------------------------------------|-----------------------------------------------|------------------------------------------------------|------------------------------------------------|---------------------------------|---------------------------------------------|----------------------------------|------------------------|
| Система                                               | Сеть                                          | Визуализация                                         | Аудиовизуальнь                                 | е потоки                        | Пользователи                                |                                  | События                |
| зовательская наст                                     | ройка конфигу                                 | рации видеопото                                      | ка                                             |                                 |                                             |                                  |                        |
| —Выбрать предуста                                     | новку                                         |                                                      |                                                |                                 |                                             |                                  |                        |
| едустановки представляют<br>опускания. Эти предустано | собой полностью наст<br>вки также можно испо. | роенные видеоконфигура.<br>льзовать в качестве начал | ии, обеспечивающие х<br>ьной точки для настрой | орошее соотно<br>іки пользовате | ошение видеохаракт<br>вльской конфигураци   | еристик к ширі<br>14.            | ине полосы             |
| ежим Коридора: выкл                                   | <b>~</b>                                      |                                                      |                                                |                                 |                                             |                                  |                        |
| О Высокое                                             | Основной поток Н                              | 264, 30 IPS, 1280x960[4:3], C                        | VBR 5500 kbit/s   Вспомо                       | гательный поток                 | H264, 30 IPS, 800x60                        | 0[4:3], CVBR 375                 | 50 kbit/s              |
| 🔿 Среднее                                             | Основной поток Н                              | 264, 30 IPS, 1280x720[16:9],                         | CVBR 5100 kbit/s   Вспом                       | огательный пото                 | ж H264, 30 IPS, 640х3                       | 52[16:9], CVBR 2                 | 2350 kbit/s            |
| ○ Низкое                                              | Основной поток Н                              | 264, 30 IPS, 800x600[4:3], CV                        | BR 3750 kbit/s   Вспомога                      | ательный поток                  | H264, 30 IPS, 640×480                       | [4:3], CVBR 3000                 | ) kbit/s               |
| • Пользовательско                                     | ое Пользовательские                           | настройки основного и вспом                          | огательного потоков                            |                                 |                                             |                                  |                        |
| Основной поток-                                       |                                               |                                                      |                                                |                                 |                                             |                                  |                        |
|                                                       |                                               |                                                      |                                                |                                 |                                             |                                  |                        |
| H264, 30, 1280x960[4:3],                              | cvbr 5500 kbit/s, High                        |                                                      |                                                |                                 |                                             |                                  | Очист                  |
| Выставленное сжатие:                                  | H264 🗸                                        | Эr                                                   | емент кода QoS (DSCP                           | ): 34                           |                                             |                                  |                        |
| Разрешение:                                           | 1280x960[4:3] V                               | ] По                                                 | дписание Endura:                               | При вкл<br>частоты кадр         | пючении Подписания E<br>юв)                 | ndura возможно                   | ) уменьшение           |
| Управление битрейтом:                                 | CVBR 🗸                                        | Πρ                                                   | юфиль:                                         | Высокое                         | <b>~</b>                                    |                                  |                        |
| Скорость передачи<br>изображения:                     | 30 🗸                                          |                                                      |                                                |                                 |                                             |                                  |                        |
| Длина GOP:                                            | 30                                            | \$                                                   |                                                |                                 |                                             |                                  |                        |
| · · · · · · · · · · · · · · · · · · ·                 |                                               |                                                      |                                                |                                 |                                             |                                  |                        |
| Макс. битрейт VBR (кбит)                              | (c) <u>5500</u>                               | (4                                                   | 400 Фактическая макси<br>нных обнаружения дви  | мальная скоро<br>жения, потоко  | ость передачи даннь<br>ового аудиосигнала и | х в Кбит/с для<br>1/или затемнен | обработки<br>ия окна.) |
|                                                       | $\checkmark$                                  |                                                      |                                                |                                 |                                             |                                  |                        |
| — Вспомогательный                                     | поток                                         |                                                      |                                                |                                 |                                             |                                  |                        |
| H264, 5, 640x480[4:3], c                              | /br 750 kbit/s, High                          |                                                      |                                                |                                 |                                             |                                  | Очист                  |
| Выставленное сжатие:                                  | H264 🗸                                        | Эг                                                   | емент кода QoS (DSCP                           | ): 34                           |                                             |                                  |                        |
| D                                                     | C 40: 400[4:2] \                              |                                                      |                                                | П (При вкг                      | иочении Полписания Е                        | одига возможно                   | уменьшение             |
| Разрешение:                                           | 640x480[4:3] V                                | T IC                                                 | дписание Епоига:                               | частоты кадр                    | юв)                                         |                                  | ,                      |
| Управление битрейтом:                                 | CVBR 🗸                                        | Πρ                                                   | юфиль:                                         | Высокое                         | ~                                           |                                  |                        |
| скорость передачи<br>изображения:                     | 5 🗸                                           |                                                      |                                                |                                 |                                             |                                  |                        |
| Длина GOP: (1~60)                                     | 30                                            | <b>•</b>                                             |                                                |                                 |                                             |                                  |                        |
| Макс битрейт VBP (кбит                                | (c) 750                                       | (6                                                   | 00 Фактическая максим                          | иальная скорос                  | сть передачи данных                         | с в Кбит/с для (                 | обработки              |
|                                                       |                                               | да                                                   | нных обнаружения дви                           | жения, потоко                   | ового аудиосигнала и                        | /или затемнен                    | ия окна.)              |
|                                                       |                                               |                                                      |                                                |                                 |                                             |                                  |                        |
|                                                       |                                               |                                                      |                                                |                                 |                                             |                                  |                        |
|                                                       |                                               |                                                      |                                                |                                 |                                             |                                  |                        |

Рис. 58 — Настройкиизображения

#### 14.3 Настройка детектора движений

Работа детектора на камерах PELCO не реализована.